Welcome to year two of the use of the GotFootball registration system. The system is built such that the second year of use requires much less work that in previous years as information does not have to be reentered. All you, as a club or team manager, will be responsible for is inputting the information for new players, searching for existing players, or removing players no longer playing.

## Notes:

- 1. DO NOT CHANGE THE AGE OF YOUR TEAMS. The system automatically ages the teams and accounts for the current AND future age of the team.
  - a. As a result of this function, you are always working in the CURRENT age of your team, NOT the next year's age. For example, if your team is CURRENTLY U11 and will be a U12 next year, your team and players will show as U11, but all official documentation will display the correct U12 age.
- 2. The Club will be responsible for submitting the teams to the league through the system for next year's play. This will act as your intent for having a team at that age group next season. If you submit a team that will end up not having enough players, YOU MUST INFORM THE LEAGUE IN WRITING by AUGUST 1 or risk a fine.
- 3. You can submit teams to the league at any point, and you can continue to work of team lists after teams have been submitted.

#### **Club Instructions**

- 1. Logging in to your Club Account.....2
- 2. Communicating with your teams/players.....5
- 3. Adding new players/managers/coaches to your club.....9
- 4. Searching for Existing players in other clubs for Free Transfer Period.....12
- 5. Placing players on your teams.....14
- 6. Placing Managers/Coaches on your teams.....17
- 7. Editing Team Details.....20
- 8. Submitting teams to the league.....22

**Club Instructions** 

Logging in to your Club Account

1. Go to <u>www.GotFootball.co.ukhttp://www.gotfootball.co.uk</u> http://www.gotfootball.co.uk

P www.gotfootball.co.uk → C ←

2. Click on Login in the upper Right hand Corner

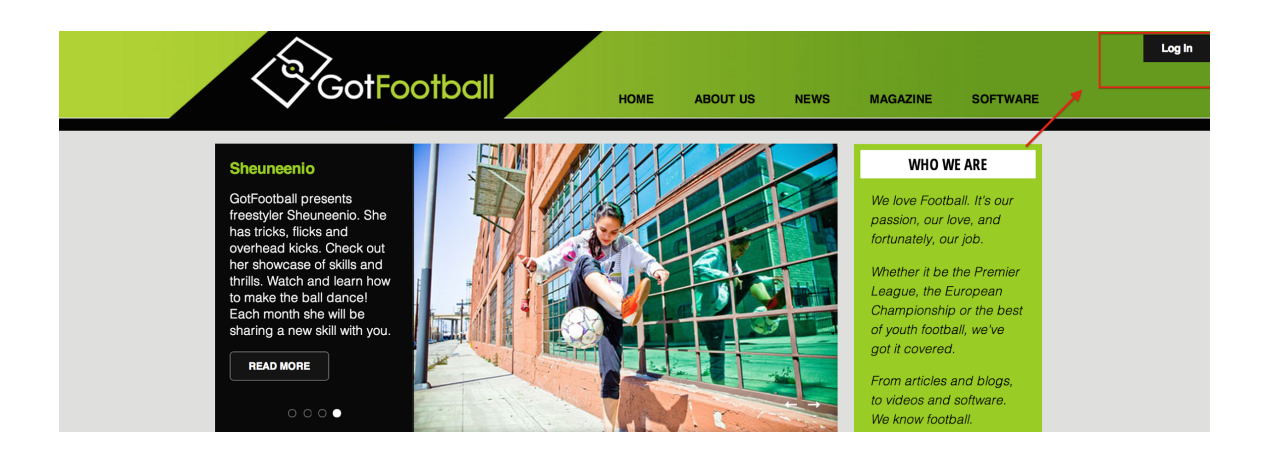

3. Click on LEAGUE DIRECTORS Login (NOTE: Do not use the Manager or Coach login)

# Sign In to your Account Administrative League Directors Officials Referee Assignors Referees Team Members Team Account Team Manager Account Coach Account Player Account Family Account

4. Enter your CLUB username and password (NOTE: If you do not have your login yet, you can use your email and the password lookup link to have the system send you your login details)

| Organizations & Statt<br>Enter your User Name and Password below: | Login Help                                                                                                    |
|-------------------------------------------------------------------|----------------------------------------------------------------------------------------------------|
| Your session has expired. Please login again.                     | If you are unable to login and continually see the message indicating that your session has expired, make sure cookies are enabled in your browser privacy settings.                                          |
| Password                                                          | If you are are the primary user of your Organization<br>account, simply enter your username and password in<br>the fields to the left.                                                                        |
| New Organizations Register Here<br>to establish a master account  | Sub-User accounts can login by typing their<br>organization's username first followed by a forward<br>slash, and then their individual username in the following<br>format:<br><b>OrgUserName/SubUserName</b> |
|                                                                   | Then enter the sub-user password and click Login to view or edit the areas of the club, tournaments, leagues or training events that the sub-user account has                                                 |

#### Communicating with your Teams/Players

- 1. Log in to your club account via the CLUB LOGIN INSTRUCTIONS
- 2. Click on the CLUB tab

|                                                                                                    | Home Website West Midlands Club Referees Registrar League Cup                |
|----------------------------------------------------------------------------------------------------|------------------------------------------------------------------------------|
| Account Events Billing Support Organizations                                                                                                    | Help                                                                         |
| mmary Account Info User Accounts Payment Setup                                                                                                    | Activity Logs GotFootball Registration Account Status                        |
| Welcome Back, Les Barrett                                                                                                    | GotFootball Account<br>Create your GotFootball Account                       |
| Player Summary         Players on Team Rosters       123       Unassigned Players       0         Total Registered Players       123       Image Players       Image Players                            | GotFootball Billing Account<br>No billing information or invoices on record. |
| Current & Upcoming Leagues           Birmingham County Women's League         09/01/201           Central Warwickshire Girls Football League         01/09/201           2014/2015         Image League |                                                                              |
| Current & Upcoming Tournaments<br>No upcoming tournaments on record<br>Manage Tournament                                                                                                    |                                                                              |

## 3. Click on PLAYERS or TEAMS

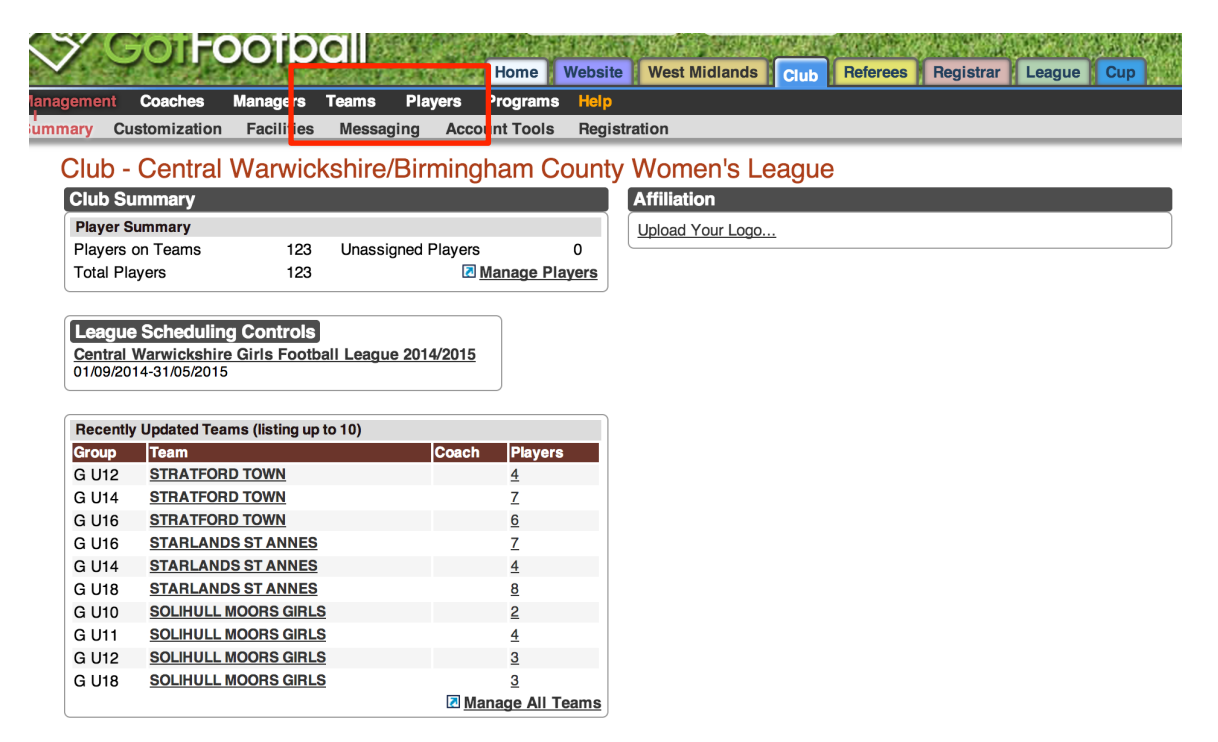

4. Use the filters to sort out who you would like to send the message to

| Management Coaches Managers Teams Players Programs Help                                                                             |  |  |  |  |  |  |  |  |  |  |
|----------------------------------------------------------------------------------------------------|--|--|--|--|--|--|--|--|--|--|
| Manage Players Upload Players Email Players Program Registrations Evaluations Player Search                                         |  |  |  |  |  |  |  |  |  |  |
| Club Player Accounts                                                                                                    |  |  |  |  |  |  |  |  |  |  |
| Create Player Profile 🛛 Export Players (CSV) 🗟 Export Players (XLS) 🗟 (Aff.XLS) 🖉 Team Builder                                      |  |  |  |  |  |  |  |  |  |  |
| Page Size 25 + Photos No + Teams Column No + Level/Grade + Rostered All + Flagged + Apply Filters                                   |  |  |  |  |  |  |  |  |  |  |
| Group All + Player Name Family Acct#                                                                                                |  |  |  |  |  |  |  |  |  |  |
| Gender 🗘 Player ID# Team Name Set Level/Grade » 🛟                                                                                   |  |  |  |  |  |  |  |  |  |  |
| Player Email Parent Name Parent Email Assign * (none)                                                                               |  |  |  |  |  |  |  |  |  |  |
| School Grade 🔁 Documents 💙 Birth Cert All 💠 Show State Reg 🛛 Set Player Status Flag                                                 |  |  |  |  |  |  |  |  |  |  |
| Foreign Birth Cert 主 Int'l Clearance 🗘                                                                                              |  |  |  |  |  |  |  |  |  |  |
| Email Prayers > Print Medical Release Forms > 🗠 Release Form Text                                                                   |  |  |  |  |  |  |  |  |  |  |
|                                                                                                    |  |  |  |  |  |  |  |  |  |  |
| Items 1 - 25 of 123         Pages:         Teams 1 - 25 of 123           12345         Next Page »         12 - 34 - 5              |  |  |  |  |  |  |  |  |  |  |
| V ID# Level/Grade Last, First Name Fam# Family School Grd Zip DOB Gdr Group Team Jrsy# Team Age Rating Fag                          |  |  |  |  |  |  |  |  |  |  |
| A24497<br>-Quick Edit         ADLER, HANA         N/A         06/07/2000         F         U14         STRATFORD TOWN         99/00 |  |  |  |  |  |  |  |  |  |  |
| C3711<br>-Quick Edit ALLDRICK, HEATHER N/A 12/01/1999 F U15 REDDITCH BOROUGH 99/00                                                  |  |  |  |  |  |  |  |  |  |  |

5. Click the check box in the column heading (MAKE SURE TO HAVE ALL INTENDED RECIPIENTS ON THE CURRENT PAGE)

| Г |   |    |     |               |            |               |   |                                                       | Pages:<br>1 2        |
|---|---|----|-----|---------------|------------|---------------|---|-------------------------------------------------------|----------------------|
|   | • | Ph | oto | <u>Gender</u> | <u>Age</u> | <u>Number</u> | I | Club                                                  | <u>Team</u>          |
| L | ✓ |    |     | Girls         | U10        | <u>N/A</u>    |   | Central Warwickshire/Birmingham County Women's League | SOLIHULL MOORS GIRLS |
|   |   |    |     | Girls         | U11        | <u>N/A</u>    |   | Central Warwickshire/Birmingham County Women's League | SOLIHULL MOORS GIRLS |
|   | ≤ |    |     | Girls         | U12        | <u>N/A</u>    |   | Central Warwickshire/Birmingham County Women's League | SOLIHULL MOORS GIRLS |
|   | ≤ |    |     | Girls         | U12        | <u>N/A</u>    |   | Central Warwickshire/Birmingham County Women's League | STRATFORD TOWN       |
|   |   |    |     | Girls         | U13        | <u>N/A</u>    |   | Central Warwickshire/Birmingham County Women's League | GORNAL GIRLS EAST    |
|   |   |    |     | Girls         | U13        | <u>N/A</u>    |   | Central Warwickshire/Birmingham County Women's League | REDDITCH UNITED FC   |
|   | ≤ |    |     | Girls         | U13        | <u>N/A</u>    |   | Central Warwickshire/Birmingham County Women's League | SOLIHULL MOORS GIRLS |
|   |   |    |     | Girls         | U14        | <u>N/A</u>    |   | Central Warwickshire/Birmingham County Women's League | GORNAL GIRLS         |
|   |   |    |     | Girls         | U14        | <u>N/A</u>    |   | Central Warwickshire/Birmingham County Women's League | REDDITCH BOROUGH     |

6. Click on EMAIL SELECTED

| >    | 7                                                                                                    | <b>3</b> 0           | IJ           | 00         | <b>ID</b> |             |      |           | Home    | e W     | ebsite | Wes     | st Midlan | ds Clu   | b Refe    | rees   | Registra     | League    | Cup            |                |             | 語を       | t of a los    |
|------|----------------------------------------------------------------------------------------------------|----------------------|--------------|------------|-----------|-------------|------|-----------|---------|---------|--------|---------|-----------|----------|-----------|--------|--------------|-----------|----------------|----------------|-------------|----------|---------------|
| Man  | agement                                                                                                    | Coa                  | ches         | Mana       | gers      | Teams       | P    | ayers     | Progra  | ams     | Help   |         |           |          |           |        |              |           |                |                |             |          |               |
| View | & Mana                                                                                                    | i <mark>ge</mark> Te | am Bi        | uilder     | Applic    | ations      | Sch  | edules    | Impo    | ort Tea | m P    | layer S | Search    | Miscon   | duct Rep  | ort Do | cuments      |           |                |                |             |          |               |
| Ma   | Manage Teams<br><u> <u> <u> unlock Teams</u> <u> <u> unlock Rosters</u> <u> Unlock Rosters</u> <u> Unlock Ro</u></u></u></u> |                      |              |            |           |             |      |           |         |         |        |         |           |          |           |        |              |           |                |                |             |          |               |
|      |                                                                                                    |                      |              |            |           |             |      |           |         |         |        |         |           |          |           |        | 🖸 <u>Add</u> | Team 🛛    | Export (       | CSV)           | ×           | xport (X | LS)           |
| Pag  | Page Size 20 + Photos Yes + Filter by Upcoming Event Apply Filters                                                                                                    |                      |              |            |           |             |      |           |         |         |        | rs      |           |          |           |        |              |           |                |                |             |          |               |
| Ger  | Gender     Age     Manager or Coach Name     Team Name     Level/Grade     Level/Grade Management            ••         ••         ••                                                                                                    |                      |              |            |           |             |      |           |         |         |        |         |           |          |           |        |              |           |                |                |             |          |               |
| Ent  | Enter Teams in an in-house League, Training Program, or other associated event (Select an Event)                                                                                                    |                      |              |            |           |             |      |           |         |         |        |         |           |          |           |        |              |           |                |                |             |          |               |
| Ite  | mail Sele<br>ms 1 -                                                                                                    | ected Te<br>20 of 2  | eams :<br>21 |            | Print S   | elected     | Team | Contact   | ts      |         |        |         |           |          |           |        |              |           |                |                |             |          |               |
|      |                                                                                                    |                      |              |            |           |             |      |           |         |         |        |         |           | Pa<br>1  | ges:<br>2 |        |              |           |                |                |             |          | Next Pag      |
| ~    | Photo                                                                                                    | <u>Gender</u>        | Age          | Numbe      | r II      | <u>Club</u> |      |           |         |         |        |         |           | Tea      | <u>n</u>  |        |              | Level/Gra | de <u>Mana</u> | ger <u>C</u> a | <u>bach</u> | Players  | <u>Roster</u> |
|      |                                                                                                    | Girls                | U10          | <u>N/A</u> |           | Central     | Warw | rickshire | /Birmin | ngham   | Count  | y Won   | nen's Lea | igue SOL | IHULL M   | OORS   | GIRLS        |           |                |                |             | 2        | Available     |
|      |                                                                                                    | Girls                | U11          | <u>N/A</u> |           | Central     | Warw | ickshire  | /Birmin | ngham   | Count  | y Won   | nen's Lea | igue SOL | IHULL M   | OORS   | GIRLS        |           |                |                |             | <u>4</u> | Available     |
|      |                                                                                                    | Girls                | U12          | <u>N/A</u> |           | Central     | Warw | ickshire  | /Birmin | ngham   | Count  | y Wom   | nen's Lea | igue SOL | IHULL M   | OORS   | GIRLS        |           |                |                |             | <u>3</u> | Available     |
|      |                                                                                                    | Girls                | U12          | N/A        |           | Central     | Warw | ickshire  | /Birmin | ngham   | Count  | y Won   | nen's Lea | gue STR  | ATFORD    | TOWN   |              |           |                |                |             | 4        | Available     |
|      |                                                                                                    | Girls                | U13          | N/A        |           | Central     | Warw | ickshire  | /Birmin | ngham   | Count  | y Won   | nen's Lea | igue GOF | RNAL GIR  | LS EA  | ST           |           |                |                |             | <u>6</u> | Available     |

7. Choose your emailing options and click on APPLY FILTERS at the bottom left (CHOOSE BULLETIN if you want a generic broadcast image/CHOOSE PERSONIZED if you want the email to attach the recipients individual username and password)

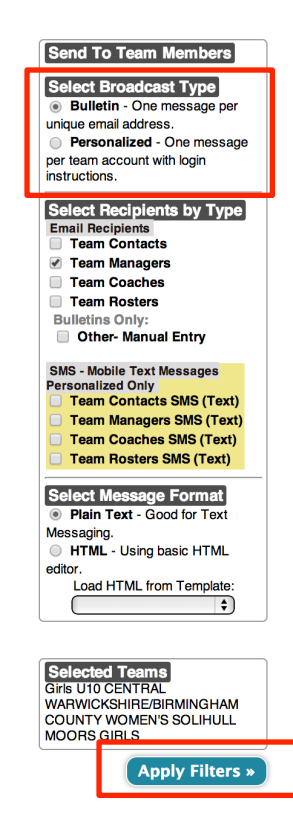

# 8. Type your message and click send

### Club Team Messaging - Central Warwickshire/Birmingham County Women's League

| Send To Team Members Select Broadcast Type                                                                                                    | Mailing List Su<br>No valid team mana<br>1 unique player ema | immary<br>iger email addresses were found.<br>ail addresses were found. |      |
|----------------------------------------------------------------------------------------------------|--------------------------------------------------------------|-------------------------------------------------------------------------|------|
| Builetin - One message per                                                                                                    | Enter Sender In                                              | nformation                                                              |      |
| Personalized - One message                                                                                                    | From Name                                                    | Les Barrett                                                             |      |
| per team account with login instructions.                                                                                                    | Reply To Address                                             | les@fastmail.fm                                                         |      |
| Select Recipients by Type         Email Recipients         Team Contacts         ✓ Team Managers         Team Coaches         ✓ Team Rosters         Bulletins Only:         Other- Manual Entry         SMS - Mobile Text Messages         Personalized Only         Team Contacts SMS (Text)         Team Coaches SMS (Text)         Team Rosters SMS (Text) | Create & Send I<br>Subject<br>Message                        | Maller                                                                  | Send |

#### Adding Players/managers/coaches to your database

- 1. Log in to your club account via the CLUB LOGIN INSTRUCTIONS
- Football Home Website West Midlands Club Repres Registrar League Cup Billina Support Organizations Ev Account Info User Accounts Payment Setup Activity Logs nt Status GotFootball Reg **GotFootball Account** Welcome Back, Les Barrett Create your GotFootball Account Player Summary GotFootball Billing Account No billing information or invoices on record. Players on Team Rosters 123 Unassigned Players 0 Total Registered Players 123 Manage Players Current & Upcoming Leagues Birmingham County Women's League 09/01/2014 Central Warwickshire Girls Football League 2014/2015 01/09/2014 Manage Leagues Current & Upcoming Tournaments No upcoming tournaments on record Manage Tournaments
- 2. Click on the CLUB tab

#### 3. Click on Players/Managers/Coaches in the blue bar

|                                                                                                    |                                                                                                    |                                                                                                    |                       | a ser al                                                                                                    |                                                                                                    | 11.4    | A.图 37 字 343  | 的行为 化合约    | 1 (A.O. 2017) |           | the second second second second | 10000 |
|----------------------------------------------------------------------------------------------------|----------------------------------------------------------------------------------------------------|----------------------------------------------------------------------------------------------------|-----------------------|----------------------------------------------------------------------------------------------------|----------------------------------------------------------------------------------------------------|---------|---------------|------------|---------------|-----------|---------------------------------|-------|
| and the                                                                                                    |                                                                                                    |                                                                                                    | Sur .                 |                                                                                                    | Home                                                                                                    | Website | West Midlan   | ds Club    | Referees      | Registrar | League                          | Cup   |
| ement                                                                                                    | Coaches                                                                                                    | Managers                                                                                                    | Teams                 | Players                                                                                                    | Programs                                                                                                    | Help    |               |            |               |           |                                 |       |
| <mark>ary</mark> Cu                                                                                                  | ustomization                                                                                                    | Facilities                                                                                                    | Meeeagin              | ig Accou                                                                                                    | nt Tools                                                                                                    | Regist  | tration       |            |               |           |                                 |       |
| lub -                                                                                                    | Central                                                                                                    | Warwic                                                                                                    | kshire/B              | Sirminat                                                                                                    | am C                                                                                                    | ountv   | Women's       | Leagu      | <u>م</u>      |           |                                 |       |
|                                                                                                    | ummori                                                                                                    | That who                                                                                                    |                       | , in this is a second second sec |                                                                                                    | ounty   | Affiliation   | Lougu      | 0             |           |                                 |       |
| Siub St                                                                                                    | ummary                                                                                                    |                                                                                                    |                       |                                                                                                    |                                                                                                    |         | Annauon       |            |               |           |                                 |       |
| Player S                                                                                                    | Summary                                                                                                    | 102                                                                                                    | Unanaian              | ad Diavara                                                                                                    |                                                                                                    | 0       | Upload Your L | <u>ogo</u> |               |           |                                 |       |
| Total Di                                                                                                    |                                                                                                    | 123                                                                                                    | Unassign              | eu Players                                                                                                    | anago Di                                                                                                    |         |               |            |               |           |                                 |       |
|                                                                                                    | ayers                                                                                                    | 123                                                                                                    |                       |                                                                                                    | anage Pl                                                                                                    | ayers   |               |            |               |           |                                 |       |
|                                                                                                    |                                                                                                    |                                                                                                    |                       |                                                                                                    |                                                                                                    |         |               |            |               |           |                                 |       |
| Recently                                                                                                    | y Updated Tea                                                                                                    | ms (listing up                                                                                                    | to 10)                |                                                                                                    |                                                                                                    |         |               |            |               |           |                                 |       |
| Recently<br>Group                                                                                                    | y Updated Tea<br>Team                                                                                                    | ms (listing up                                                                                                    | to 10)                | Coach                                                                                                    | Players                                                                                                    | 8       |               |            |               |           |                                 |       |
| Recently<br>Group<br>G U12                                                                                           | y Updated Tean<br>Team<br><u>STRATFOR</u>                                                                                  | ms (listing up<br><u>D TOWN</u><br>D TOWN                                                                             | to 10)                | Coach                                                                                                    | Players                                                                                                    | 5       |               |            |               |           |                                 |       |
| Recently<br>Group<br>G U12<br>G U14<br>G U16                                                                         | y Updated Tean<br>Team<br><u>STRATFOR</u><br><u>STRATFOR</u><br>STRATFOR                                                   | ms (listing up<br><u>D TOWN</u><br><u>D TOWN</u><br>D TOWN                                                            | n to 10)              | Coach                                                                                                    | Players<br><u>4</u><br><u>7</u><br>6                                                                                            | 5       |               |            |               |           |                                 |       |
| Recently<br>Group<br>G U12<br>G U14<br>G U16<br>G U16                                                                | y Updated Team<br>Team<br>STRATFOR<br>STRATFOR<br>STRATFOR<br>STARLAND                                                     | ms (listing up<br><u>D TOWN</u><br><u>D TOWN</u><br><u>D TOWN</u><br>IS ST ANNES                                      | e to 10)              | Coach                                                                                                    | Players<br><u>4</u><br><u>7</u><br><u>6</u><br>7                                                                                | 5       |               |            |               |           |                                 |       |
| Recently<br>Group<br>G U12<br>G U14<br>G U16<br>G U16<br>G U16<br>G U14                                              | y Updated Team<br>Team<br>STRATFOR<br>STRATFOR<br>STRATFOR<br>STARLAND<br>STARLAND                                         | ms (listing up<br><u>D TOWN</u><br><u>D TOWN</u><br><u>D TOWN</u><br>IS ST ANNES<br>IS ST ANNES                       | e to 10)              | Coach                                                                                                    | Players<br><u>4</u><br><u>7</u><br><u>6</u><br><u>7</u><br><u>4</u>                                                             | 5       |               |            |               |           |                                 |       |
| Recently<br>G U12<br>G U12<br>G U14<br>G U16<br>G U16<br>G U16<br>G U14<br>G U18                                     | y Updated Team<br>Team<br>STRATFOR<br>STRATFOR<br>STRATFOR<br>STARLAND<br>STARLAND                                         | ms (listing up<br>D TOWN<br>D TOWN<br>D TOWN<br>IS ST ANNES<br>IS ST ANNES<br>IS ST ANNES                             | to 10)                | Coach                                                                                                    | Players           4           7           6           7           4           8                                                 | 5       |               |            |               |           |                                 |       |
| Recently<br>G U12<br>G U14<br>G U16<br>G U16<br>G U16<br>G U14<br>G U18<br>G U10                                     | y Updated Team<br>Team<br>STRATFOR<br>STRATFOR<br>STRATFOR<br>STARLAND<br>STARLAND<br>STARLAND<br>SOLIHULL 1               | ms (listing up<br>D TOWN<br>D TOWN<br>D TOWN<br>IS ST ANNES<br>IS ST ANNES<br>IS ST ANNES<br>MOORS GIRL:              | to 10)<br><u>6</u>    | Coach                                                                                                    | Players           4           7           6           7           4           8           2                                     | 3       |               |            |               |           |                                 |       |
| Recently<br>G U12<br>G U12<br>G U14<br>G U16<br>G U16<br>G U16<br>G U18<br>G U10<br>G U11                            | y Updated Team<br>Team<br>STRATFOR<br>STRATFOR<br>STRATFOR<br>STARLAND<br>STARLAND<br>STARLAND<br>SOLIHULL 1<br>SOLIHULL 1 | ms (listing up<br>D TOWN<br>D TOWN<br>D TOWN<br>IS ST ANNES<br>IS ST ANNES<br>IS ST ANNES<br>MOORS GIRL<br>MOORS GIRL | <u>s</u>              | Coach                                                                                                    | Players<br><u>4</u><br><u>7</u><br><u>6</u><br><u>7</u><br><u>4</u><br><u>8</u><br><u>2</u><br><u>4</u>                         | 5       |               |            |               |           |                                 |       |
| Recently<br>Group<br>G U12<br>G U14<br>G U16<br>G U16<br>G U16<br>G U14<br>G U18<br>G U10<br>G U11<br>G U12          | y Updated Team<br>Team<br>STRATFOR<br>STRATFOR<br>STARLAND<br>STARLAND<br>STARLAND<br>SOLIHULL 1<br>SOLIHULL 1             | ms (listing up<br>D TOWN<br>D TOWN<br>D TOWN<br>IS ST ANNES<br>S ST ANNES<br>WOORS GIRL<br>WOORS GIRL                 | s<br>S<br>S<br>S      | Coach                                                                                                    | Players           4           7           6           7           4           8           2           4           3             | 5       |               |            |               |           |                                 |       |
| Recently<br>Group<br>G U12<br>G U14<br>G U16<br>G U16<br>G U16<br>G U14<br>G U18<br>G U10<br>G U11<br>G U12<br>G U18 | y Updated Team<br>Team<br>STRATFOR<br>STRATFOR<br>STARLAND<br>STARLAND<br>STARLAND<br>STARLAND<br>SOLIHULL 1<br>SOLIHULL 1 | ms (listing up<br>D TOWN<br>D TOWN<br>D TOWN<br>IS ST ANNES<br>IS ST ANNES<br>WOORS GIRL<br>WOORS GIRL<br>WOORS GIRL  | s<br>S<br>S<br>S<br>S | Coach                                                                                                    | Player:           4           7           6           7           4           8           2           4           3           3 | 5       |               |            |               |           |                                 |       |

| 4. | <b>Click on CREATE Play</b> | er/Manager | /Coach PROFILE | above the filters area |
|----|-----------------------------|------------|----------------|------------------------|
|----|-----------------------------|------------|----------------|------------------------|

| Management Coaches Managers Teams                                                   | Home<br>Players Program                           | Website We                                  | est Midlands                          | lub Refe           | rees Registra    | r League (                               | Cup                 |                   |  |  |  |
|-------------------------------------------------------------------------------------|---------------------------------------------------|---------------------------------------------|---------------------------------------|--------------------|------------------|------------------------------------------|---------------------|-------------------|--|--|--|
| Manage Players Upload Players Email Play                                            | vers Program Regist                               | trations Evalua                             | tions Player Se                       | earch              |                  |                                          |                     |                   |  |  |  |
| Club Player Accounts                                                                | Create Player Pro                                 | ofile 🗷 Expor                               | rt Players (CSV)                      | ĭ≊ <u>Export P</u> | layers (XLS) 🗷 j | (Aff.XLS) 🧔                              | <u>Team Builder</u> |                   |  |  |  |
| Page Size 25 🗘 Photos No 🗘 Tea                                                      | ms Column 🛛 🔹                                     | Lev //Grade (                               | <b>(</b>                              | Roste              | red All \$       | Flagged                                  | \$                  | Apply Filters     |  |  |  |
| Group All 🗘 - 🗘 Player Na                                                           | me                                                | Family Acct#                                |                                       |                    | Level/Grade Mar  | nagement                                 |                     |                   |  |  |  |
| Gender 🔷 🕈 Rating 🛟 Player ID#                                                      | ŧ                                                 | Team Name                                   |                                       |                    | Set Level/Gra    | de »                                     | \$                  |                   |  |  |  |
| Player Email Parent                                                                 | Player Email Parent Name Parent Email Assign Team |                                             |                                       |                    |                  |                                          |                     |                   |  |  |  |
| School Grade 🔃 Documents 🛟 Birth Cert All 🛟 Show State Reg 🛛 Set Player Status Flag |                                                   |                                             |                                       |                    |                  |                                          |                     |                   |  |  |  |
| Foreign Birth Cert   Int'l Clearance                                                |                                                   |                                             |                                       |                    |                  |                                          |                     |                   |  |  |  |
| Email Players » Print Medical Release                                               | Forms » 🛛 Release                                 | Form Text                                   |                                       |                    |                  |                                          |                     |                   |  |  |  |
| Items 1 - 25 of 123                                                                 |                                                   | Pages:                                      |                                       |                    | Ne               | vt Page »                                |                     | Teams <b>Show</b> |  |  |  |
| ✓ ID# Level/Grade Last, First Name                                                  | Fam# Fami                                         | 1 <u>2 3 4 5</u><br>ily <u>School Grd</u> Z | ip DOB Gd                             | r Group Tea        | <u>m</u>         | Jrsy# Team Ag                            | e Rating Flag       | Team Builder      |  |  |  |
| A24497<br>»Quick Edit                                                               |                                                   | N/A                                         | 06/07/2000 F                          | U14 ST             | RATFORD TOWN     | 99/00                                    |                     |                   |  |  |  |
| C3711<br>»Quick Edit                                                                | THER                                              | N/A                                         | 12/01/1999 F                          | U15 RE<br>BO       | DDITCH<br>ROUGH  | 99/00                                    |                     |                   |  |  |  |
|                                                                                     |                                                   |                                             | Directore                             | <u>Oluk</u>        |                  |                                          |                     |                   |  |  |  |
| So Football                                                                         | and the second second                             | Ol-OOlban.co.uk                             | Directors                             | Ciub               | and Areadow      | 1. 1. 1. 1. 1. 1. 1. 1. 1. 1. 1. 1. 1. 1 | Ma                  | aster Account     |  |  |  |
| Management Coaches Managers Teams                                                   | Players Program                                   | Website We                                  | est Midlands                          | lub Refer          | ees Registrar    | League C                                 | up                  |                   |  |  |  |
| Team Managers Upload Managers Email                                                 | Managers Program F                                | Registrations                               |                                       |                    |                  |                                          |                     |                   |  |  |  |
| Team Managers                                                                       |                                                   |                                             |                                       |                    |                  |                                          |                     |                   |  |  |  |
| Create Team Manager                                                                 | Profile                                           | Export All Manag                            | gers (CSV)                            |                    | Export All Mar   | nagers (XLS)                             |                     |                   |  |  |  |
| First Name Last Name Team Na                                                        | ame Level                                         | ns Column No<br>R/M                         | Status                                | e (<br>R/M Date    | Ţ Show           | State Hegs                               |                     | Apply Filters     |  |  |  |
|                                                                                     |                                                   | ¢ All                                       | \$                                    |                    |                  |                                          |                     |                   |  |  |  |
| Competitive Level Management Set Leve                                               | el » (                                            |                                             |                                       |                    |                  |                                          |                     |                   |  |  |  |
| Email Managers » Print R/M Card                                                     | ls »                                              |                                             |                                       |                    |                  |                                          |                     |                   |  |  |  |
| Managers                                                                            |                                                   |                                             |                                       |                    |                  |                                          |                     |                   |  |  |  |
| No managers to display.                                                             |                                                   |                                             |                                       |                    |                  |                                          |                     |                   |  |  |  |
|                                                                                     |                                                   | nowered                                     | പരാഹ്രം                               | en a a             |                  | ALTER OF STREET, SAL                     | 法学校是特别              |                   |  |  |  |
|                                                                                     | Home                                              | Website We                                  | est Midlands                          | lub Refe           | rees Registra    | r League                                 | Cup                 | Cart State and    |  |  |  |
| Management Coaches Managers Teams                                                   | Players Program                                   | ns Help<br>Program Regi                     | istrations                            |                    |                  |                                          |                     |                   |  |  |  |
| Teem Coschoo                                                                        |                                                   |                                             |                                       |                    |                  |                                          |                     |                   |  |  |  |
| Create Coach Profile Expo                                                           | rt All Coaches (CSV)                              | Export All                                  | Assistant Coach                       | es (CSV)           | ⊠ Export C       | oaches (XLS)                             |                     |                   |  |  |  |
| Cearcin Filiters Fage Dize (2)                                                      | Photos No 🗘 Tean                                  | ns Column No                                | Coach                                 | Ass                | istant 🚺 🗘       | Show State Re                            | egs 🗌               | Apply Filters     |  |  |  |
| First Name Last Name Team Na                                                        | ame Level                                         | B/M                                         | Status                                | R/M Date           | Certificatio     | n                                        |                     |                   |  |  |  |
| Competitive Level Management Set Lev                                                | el »                                              | )                                           | · · · · · · · · · · · · · · · · · · · |                    |                  |                                          |                     |                   |  |  |  |
| Email Coaches » Print R/M Cards                                                     | **                                                |                                             |                                       |                    |                  |                                          |                     |                   |  |  |  |
| Coaches                                                                             |                                                   |                                             |                                       |                    |                  |                                          |                     |                   |  |  |  |
| No Coaches to display.                                                              |                                                   |                                             |                                       |                    |                  |                                          |                     |                   |  |  |  |
|                                                                                     |                                                   |                                             |                                       |                    |                  |                                          |                     |                   |  |  |  |

5. Enter the Player/Manager/Coach details and click SAVE

| Home                                                                                                    | Website West Midlands Club Referees Registrar League Cup                                                                                                    |
|----------------------------------------------------------------------------------------------------|----------------------------------------------------------------------------------------------------|
| Management Coaches Managers Teams Players Program                                                                                                    | ms Help                                                                                                    |
| Manage Players Upload Players Email Players Program Regis                                                                                                    | strations Evaluations Player Search                                                                                                    |
|                                                                                                    |                                                                                                    |
| Player Info                                                                                                    |                                                                                                    |
| Player - New                                                                                                    |                                                                                                    |
|                                                                                                    |                                                                                                    |
| Assigned Team                                                                                                    | Contact Information                                                                                                    |
| (none)                                                                                                    | Address                                                                                                    |
|                                                                                                    | Town                                                                                                    |
| Player Information                                                                                                    | County (                                                                                                    |
| Level/Grade                                                                                                    | Postal Code                                                                                                    |
| Player ID Number                                                                                                    | Phone                                                                                                    |
|                                                                                                    | Mobile                                                                                                    |
| Gender Male Female                                                                                                    | Email                                                                                                    |
| Date of Birth                                                                                                    | Text Msg Address                                                                                                    |
| (dd/mm/yyyy)                                                                                                    |                                                                                                    |
| County Registered West Midlands                                                                                                    |                                                                                                    |
| Primary Jersey #                                                                                                    |                                                                                                    |
|                                                                                                    |                                                                                                    |
|                                                                                                    |                                                                                                    |
| Grad Year                                                                                                    |                                                                                                    |
| Primary Position                                                                                                    |                                                                                                    |
| Status Flag None \$                                                                                                    |                                                                                                    |
| Notes                                                                                                    |                                                                                                    |
| (optional)                                                                                                    |                                                                                                    |
|                                                                                                    |                                                                                                    |
|                                                                                                    | Save Player Profile                                                                                                    |
|                                                                                                    |                                                                                                    |
|                                                                                                    |                                                                                                    |
|                                                                                                    | Home Website West Midlands Ciub Referees Registrar Las                                                                                                    |
| Home Website West Midlands Ctub Referees Reg                                                                                                    | agistrar <mark>Feam Coaches Managers Teams Players Programs Help</mark><br>Igistrar <mark>Feam Coaches Upload Coaches Email Coaches Coach Search Program Registrations</mark> |
| gement Cosches Managers teams Players Programs Halp<br>Managers Upload Managers Email Managers Program Registrations                                                                                                    | Coach Info                                                                                                    |
| Manager Info                                                                                                    | Coach - New Coach                                                                                                    |
| Manager - New Team Manager                                                                                                    | Risk Status NA Notes                                                                                                    |
| Level/Grade                                                                                                    | Coach ID<br>Number                                                                                                    |
| Full Legal                                                                                                    | Name Logal First M.I. Last<br>Risk Management Data                                                                                                    |
| Name Legal First M.I. Last<br>Risk Management Data                                                                                                    | No risk management data is attached to this<br>coach. Use the button below to search for a<br>current approval matching this coach.                                           |
| manager. Use the button below to search for a current approval matching this manager.                                                                                                    | Gender Male Female Date of DD/MM/YYYY Login Credentials                                                                                                    |
| Gender Male Female Date of DD/MM/YYYY Login Credentials                                                                                                    | Create a username and password to allow this coach<br>County<br>Registered<br>West Midlands<br>\$ 0 0 0 0 0 0 0 0 0 0 0 0 0 0 0 0 0 0                                         |
| County<br>Registered West Midlands   Create a username and password to allow this<br>manager to login and update their information. Le<br>this area blank to automatically generate a usern                                                                                                    | eave Coach Assistant Username                                                                                                    |
| Address                                                                                                    | Coach Address Password                                                                                                    |
| Town County County Coun | County 计                                                                                                    |
| Postal Code                                                                                                    | Postal Code Country United Kingdom                                                                                                    |
| Email                                                                                                    | Email Phone                                                                                                    |
| Phone (2)                                                                                                    | Phone (2)<br>Mobile                                                                                                    |
| Phone Phone Text Msg                                                                                                    | Phone<br>Text Msg<br>Address                                                                                                    |
| Fax                                                                                                    | Fax                                                                                                    |

Save Cancel

Searching for Existing Players in other Clubs for Free Transfer Import

1. Log in to your club account via the CLUB LOGIN INSTRUCTIONS

2. Click on the CLUB tab

|                                                                                                    | Home Website West Midland's Club Referees Registrar League Cup               |
|----------------------------------------------------------------------------------------------------|------------------------------------------------------------------------------|
| Account Events Billing Support Organizations                                                                                                    |                                                                              |
| Welcome Back, Les Barrett                                                                                                    | GotFootball Account<br>Create your GotFootball Account                       |
| Player Summary           Players on Team Rosters         123         Unassigned Players         0           Total Registered Players         123         Image Players         123 | GotFootball Billing Account<br>No billing information or invoices on record. |
| Birmingham County Women's League         09/01/2014           Central Warwickshire Girls Football League         01/09/2014                                                        |                                                                              |
| 2014/2015<br>Manage League                                                                                                    | s                                                                            |
| Current & Upcoming Tournaments No upcoming tournaments on record Manage Tournament                                                                                                 | s                                                                            |

3. Click on Players

|           | 4.            |            | 5      |          |          |            |               |      |          |           |        |     |
|-----------|---------------|------------|--------|----------|----------|------------|---------------|------|----------|-----------|--------|-----|
| V.        | Goife         | Dotb       | all    |          | Home     | Website    | West Midlands | Club | Referees | Registrar | League | Сир |
| lanagemei | nt Coaches    | Managers   | Teams  | Players  | rograms  | Help       |               |      |          |           |        |     |
| ummary    | Customization | Facilities | Messa  | ing Acco | nt Tools | Registrati | on            |      |          |           |        |     |
| 0         | Control       | Monuia     | kobiro |          |          | Country M  |               |      |          |           |        |     |

Affiliation

#### Club - Central Warwickshire/Birmingham County Women's League Club Summary

| Player S  | ummary          |                 |                     |                |          | Upload Your I |  |  |  |  |
|-----------|-----------------|-----------------|---------------------|----------------|----------|---------------|--|--|--|--|
| Players   | on Teams        | 123             | Unassigned Playe    | ers            | 0        |               |  |  |  |  |
| Total Pla | ayers           | 123             | [                   | Manage Players |          |               |  |  |  |  |
|           |                 |                 |                     |                |          |               |  |  |  |  |
| League    | Scheduling      | Controls        |                     |                |          |               |  |  |  |  |
| Central   | Warwickshire C  | irls Footba     | all League 2014/201 | 5              |          |               |  |  |  |  |
| 01/09/20  | 14-31/05/2015   |                 |                     |                |          |               |  |  |  |  |
|           |                 |                 |                     |                |          |               |  |  |  |  |
| Recently  | / Updated Teams | s (listing up t | o 10)               |                |          |               |  |  |  |  |
| Group     | Team            |                 | Coa                 | ch Play        | rers     |               |  |  |  |  |
| G U12     | STRATFORD       | TOWN            |                     | <u>4</u>       |          |               |  |  |  |  |
| G U14     | STRATFORD       | TOWN            |                     | <u>7</u>       |          |               |  |  |  |  |
| G U16     | STRATFORD       | TOWN            |                     | <u>6</u>       |          |               |  |  |  |  |
| G U16     | STARLANDS       | ST ANNES        |                     | <u>7</u>       |          |               |  |  |  |  |
| G U14     | STARLANDS       | ST ANNES        |                     | <u>4</u>       |          |               |  |  |  |  |
| G U18     | STARLANDS       | ST ANNES        |                     | <u>8</u>       |          |               |  |  |  |  |
| G U10     | SOLIHULL MC     | ORS GIRLS       |                     | 2              |          |               |  |  |  |  |
| G U11     | SOLIHULL MC     | ORS GIRLS       |                     | 4              |          |               |  |  |  |  |
| G U12     | SOLIHULL MC     | ORS GIRLS       |                     | <u>3</u>       |          |               |  |  |  |  |
| G U18     | SOLIHULL MC     | ORS GIRLS       |                     | 3              |          |               |  |  |  |  |
|           |                 |                 | 2                   | Manage A       | II Teams |               |  |  |  |  |

## 5. Click on PLAYER SEARCH

| Home Website West Midlands I clink Referees Registrar   League Cup                                          |  |  |  |  |  |  |  |  |  |  |  |  |  |  |
|----------------------------------------------------------------------------------------------------|--|--|--|--|--|--|--|--|--|--|--|--|--|--|
| Management Coaches Managers Teams Players Programs Help                                                     |  |  |  |  |  |  |  |  |  |  |  |  |  |  |
| Manage Players Upload Players Email Players Program Registrations Evaluations Player Search                 |  |  |  |  |  |  |  |  |  |  |  |  |  |  |
| Club Player Accounts                                                                                        |  |  |  |  |  |  |  |  |  |  |  |  |  |  |
| Create Player Profile 🛛 Export Players (CSV) 🖾 Export Players (XLS) 🖾 (Aff.XLS) 🛷 Team Builder              |  |  |  |  |  |  |  |  |  |  |  |  |  |  |
| Page Size 25 ¢ Photos No ¢ Teams Column No ¢ Level/Grade ¢ Rostered All ¢ Flagged ¢ Apply Filters           |  |  |  |  |  |  |  |  |  |  |  |  |  |  |
| Group All + Player Name Family Acct#                                                                        |  |  |  |  |  |  |  |  |  |  |  |  |  |  |
| Gender 🔶 Rating 🗘 Player ID# Team Name Set Level/Grade » 🗘                                                  |  |  |  |  |  |  |  |  |  |  |  |  |  |  |
| Player Email Parent Name Parent Email (none)                                                                |  |  |  |  |  |  |  |  |  |  |  |  |  |  |
| School Grade 🗘 Documents 🗘 Birth Cert All 💠 Show State Reg 🛛 Set Player Status Flag                         |  |  |  |  |  |  |  |  |  |  |  |  |  |  |
| Foreign Birth Cert + Int1 Clearance + None +                                                                |  |  |  |  |  |  |  |  |  |  |  |  |  |  |
| Email Players » Print Medical Release Forms » 🖽 Release Form Text                                           |  |  |  |  |  |  |  |  |  |  |  |  |  |  |
| Items 1 - 25 of 123                                                                                         |  |  |  |  |  |  |  |  |  |  |  |  |  |  |
| Pages: Teams  Show  12345  ■ Team Builder                                                                   |  |  |  |  |  |  |  |  |  |  |  |  |  |  |
| ✓ ID# Level/Grade Last, First Name Fam# Family School Grd Zip DOB Gdr Group Team Jrsy# Team Age Rating Flag |  |  |  |  |  |  |  |  |  |  |  |  |  |  |
| A24497 ADLER, HANA 06/07/2000 F U14 STRATFORD TOWN 99/00                                                    |  |  |  |  |  |  |  |  |  |  |  |  |  |  |
| C3711<br>Curck Edit  ALLDRICK, HEATHER N/A N/A 12/01/1999 F U15 REDDITCH BOROUGH 99/00                      |  |  |  |  |  |  |  |  |  |  |  |  |  |  |

### 6. Enter the player's information and click search

| GotFootball GotFootball Beferees League Cup                                                             |        |
|----------------------------------------------------------------------------------------------------|--------|
| Management Managers Coaches Teams Players Programs Help                                                 |        |
| View & Manage Team Builder Applications Schedules Import Team Player Search Misconduct Report Documents |        |
| Player Search & Official Roster History                                                                 |        |
| Last Name hirschowitz First Name DOB Gender 🕞 History NO 😒 ID#                                          | Search |

## 7. Click the import button to import the player

| $\langle \langle$ | <b>∛</b> G   | otFoo        | tball       |            |            | Home Websit   | Website Club Referees League Cup |        |            |             |        |           | Master Account |        |  |  |
|-------------------|--------------|--------------|-------------|------------|------------|---------------|----------------------------------|--------|------------|-------------|--------|-----------|----------------|--------|--|--|
| Managem           | nent N       | lanagers Co  | aches Tean  | ıs         | Players I  | Programs Help |                                  |        |            |             |        |           |                |        |  |  |
| View & M          | lanage       | Team Builder | Application | s S        | chedules   | Import Team   | Player Se                        | earch  | Misconduct | Report      | Docum  | nents     |                |        |  |  |
| Player            | r Sea        | rch & Off    | icial Rost  | er H       | listory    | <b>DOD</b>    | 0                                |        |            |             |        | 10 #      |                |        |  |  |
| Last Nar          | me hirs      | chowitz      | First Name  |            |            | DOB           | Gen                              | der    | E His      | story       | 10 😒   | ID#       |                | Search |  |  |
| Items 1           | - 1 of :     | L            |             |            |            |               |                                  |        |            |             |        |           |                |        |  |  |
| <u>ID#</u>        | <u>Level</u> | Last Name    | First Name  | <u>Gdr</u> | DOB        | <u>Club</u>   | <u>Team</u>                      | County | Team Age   | <u>Type</u> | Action | Timestamp | Date/Season    |        |  |  |
| YEL194            | Archive      | Hirschowitz  | Jared       | м          | 05/01/2004 | Bingham Town  |                                  |        | N/A        |             | N/A    |           | N/A            | Import |  |  |
| Items 1           | - 1 of :     | L            |             |            |            |               |                                  |        |            |             |        |           |                |        |  |  |

# Placing Players on teams

- 1. Log in to your club account via the CLUB LOGIN INSTRUCTIONS
- 2. Click on the CLUB tab

| SoiFootball                                                                                                    | ome Website West Midland's Club Referees Registrar League Cup                |
|----------------------------------------------------------------------------------------------------|------------------------------------------------------------------------------|
| Account Events Billing Support Organizations Hel                                                                                                    | p                                                                            |
| mmary Account Info User Accounts Payment Setup A                                                                                                    | ctivity Logs GotFootball Registration Account Status                         |
| Welcome Back, Les Barrett                                                                                                    | GotFootball Account<br>Create your GotFootball Account                       |
| Player Summary           Players on Team Rosters         123         Unassigned Players         0           Total Registered Players         123         Image Players         Image Players               | GotFootball Billing Account<br>No billing information or invoices on record. |
| Current & Upcoming Leagues           Birmingham County Women's League         09/01/2014           Central Warwickshire Girls Football League         01/09/2014           2014/2015         Image Leagues |                                                                              |
| Current & Upcoming Tournaments No upcoming tournaments on record Manage Tournaments                                                                                                    |                                                                              |

## 3. Click on PLAYERS in the blue bar

| YC                                                          | otho                                                                       | oto                                                                                       | CII                |                                                                                                    |                                      | 對海绵     |                   | N. A  |          | and the second |              |
|-------------------------------------------------------------|----------------------------------------------------------------------------|-------------------------------------------------------------------------------------------|--------------------|----------------------------------------------------------------------------------------------------|--------------------------------------|---------|-------------------|-------|----------|----------------|--------------|
|                                                             |                                                                            | 的同人。著                                                                                     |                    | A COLOR                                                                                                    | Home                                 | Website | West Midlands     | Club  | Referees | Registra       | r League Cup |
| gement                                                      | Coaches                                                                    | Managers                                                                                  | Teams              | Players                                                                                                    | rograms                              | Help    |                   |       |          |                |              |
| <mark>nary</mark> Cu                                        | ustomization                                                               | Facilities                                                                                | Messagir           | ng Accou                                                                                                    | nt Tools                             | Regis   | stration          |       |          |                |              |
| Club -                                                      | Central                                                                    | Warwic                                                                                    | kshire/F           | Rirminah                                                                                                    | am C                                 | Cunty   | Women's L         | aune  |          |                |              |
| Club Si                                                     | ummary                                                                     |                                                                                           |                    | , in this is a second second s |                                      |         | Affiliation       | Juguo |          |                |              |
| Diawar                                                      | Summony                                                                    |                                                                                           |                    |                                                                                                    |                                      |         |                   |       |          |                |              |
| Players                                                     | on Tooms                                                                   | 103                                                                                       | Unaccion           | od Playore                                                                                                    |                                      | 0       | Upload Your Logo. |       |          |                |              |
| Total Pl                                                    | avers                                                                      | 123                                                                                       | Unassign           |                                                                                                    | anago Pl                             | avere   |                   |       |          |                |              |
| Total T                                                     | ayers                                                                      | 120                                                                                       |                    |                                                                                                    | anage ri                             | ayers   |                   |       |          |                |              |
| Recenti<br>Group                                            | y Updated Tear                                                             | ns (listing up                                                                            | to 10)             | Coach                                                                                                    | Player                               | 'S      |                   |       |          |                |              |
| G U12                                                       | STRATFOR                                                                   | D TOWN                                                                                    |                    |                                                                                                    | 4                                    |         |                   |       |          |                |              |
| G U14                                                       | STRATFOR                                                                   | D TOWN                                                                                    |                    |                                                                                                    | <u>7</u>                             |         |                   |       |          |                |              |
| G U16                                                       | CTD A TEOD                                                                 | D TOWN                                                                                    |                    |                                                                                                    |                                      |         |                   |       |          |                |              |
|                                                             | SINAIFUN                                                                   | DTOWN                                                                                     |                    |                                                                                                    | <u>6</u>                             |         |                   |       |          |                |              |
| G U16                                                       | STARLAND                                                                   | <u>S ST ANNES</u>                                                                         |                    |                                                                                                    | <u>6</u><br>7                        |         |                   |       |          |                |              |
| G U16<br>G U14                                              | STARLAND<br>STARLAND                                                       | <u>S ST ANNES</u><br>S ST ANNES                                                           |                    |                                                                                                    | 6<br>7<br>4                          |         |                   |       |          |                |              |
| G U16<br>G U14<br>G U18                                     | STARLAND<br>STARLAND<br>STARLAND                                           | <u>S ST ANNES</u><br>S ST ANNES<br>S ST ANNES                                             |                    |                                                                                                    | 6<br>7<br>4<br>8                     |         |                   |       |          |                |              |
| G U16<br>G U14<br>G U18<br>G U10                            | STARLAND<br>STARLAND<br>STARLAND<br>SOLIHULL                               | <u>S ST ANNES</u><br>S ST ANNES<br>S ST ANNES<br>MOORS GIRL:                              | <u>5</u>           |                                                                                                    | 6<br>7<br>4<br>8<br>2                |         |                   |       |          |                |              |
| G U16<br>G U14<br>G U18<br>G U10<br>G U11                   | STARLAND<br>STARLAND<br>STARLAND<br>SOLIHULL M<br>SOLIHULL M               | <u>S ST ANNES</u><br>S <u>ST ANNES</u><br>S <u>ST ANNES</u><br>MOORS GIRL:<br>MOORS GIRL: | <u>6</u>           |                                                                                                    | 6<br>7<br>4<br>8<br>2<br>4           |         |                   |       |          |                |              |
| G U16<br>G U14<br>G U18<br>G U10<br>G U11<br>G U12          | STARLAND<br>STARLAND<br>STARLAND<br>SOLIHULL M<br>SOLIHULL M<br>SOLIHULL M | <u>S ST ANNES</u><br>S ST ANNES<br>S ST ANNES<br>MOORS GIRL:<br>MOORS GIRL:               | <u>6</u><br>6      |                                                                                                    | 6<br>7<br>4<br>8<br>2<br>4<br>3      |         |                   |       |          |                |              |
| G U16<br>G U14<br>G U18<br>G U10<br>G U11<br>G U12<br>G U18 | STARLAND<br>STARLAND<br>STARLAND<br>SOLIHULL M<br>SOLIHULL M<br>SOLIHULL M | S ST ANNES<br>S ST ANNES<br>S ST ANNES<br>MOORS GIRL<br>MOORS GIRL<br>MOORS GIRL          | <u>6</u><br>6<br>6 | _                                                                                                    | 6<br>7<br>4<br>8<br>2<br>4<br>3<br>3 |         |                   |       |          |                |              |

4. SORT OUT the players you would like to add by using the appropriate filters

| Home Website West Midlands Ctub Referees Registrar League Cup                                                                               |  |  |  |  |  |  |  |  |  |  |  |  |  |
|----------------------------------------------------------------------------------------------------|--|--|--|--|--|--|--|--|--|--|--|--|--|
| Management Coaches Managers Teams Players Programs Help                                                                                     |  |  |  |  |  |  |  |  |  |  |  |  |  |
| Manage Players Upload Players Email Players Program Registrations Evaluations Player Search                                                 |  |  |  |  |  |  |  |  |  |  |  |  |  |
| Club Player Accounts                                                                                                    |  |  |  |  |  |  |  |  |  |  |  |  |  |
| Lieate Player Prome BEXport Players (Cov) BEXport Players (ALO) B(All.ALO) @ Teath Duilder                                                  |  |  |  |  |  |  |  |  |  |  |  |  |  |
| Page Size       25 +       Photos       No +       Level/Grade       +       Rostered       All +       Flagged       +       Apply Filters |  |  |  |  |  |  |  |  |  |  |  |  |  |
| Group All 💠 - 🗘 Player Name Family Acct#                                                                                                    |  |  |  |  |  |  |  |  |  |  |  |  |  |
| Gender 🗘 Rating 🗘 Player ID# Team Name 🕴                                                                                                    |  |  |  |  |  |  |  |  |  |  |  |  |  |
| Player Email Parent Name Parent Email Assign > (none)                                                                                       |  |  |  |  |  |  |  |  |  |  |  |  |  |
| School Grade 主 Documents 📑 Birth Cert All 💠 Show State Reg 🛛 Set Player Status Flag                                                         |  |  |  |  |  |  |  |  |  |  |  |  |  |
| Foreign Birth Cert 🗘 Int'l Clearance 🗘 🗘                                                                                                    |  |  |  |  |  |  |  |  |  |  |  |  |  |
| Email Players » Print Medical Release Forms » 🖾 Release Form Text                                                                           |  |  |  |  |  |  |  |  |  |  |  |  |  |
| Trems 1 - 25 of 123         Pages:         Teams № Show           1 2 3 4 5         Next Page »         I Teams № Show                      |  |  |  |  |  |  |  |  |  |  |  |  |  |
| V ID# Level/Grade Last, First Name Fam# Family School Grd Zip DOB Gdr Group Team Jrsy# Team Age Rating Flag                                 |  |  |  |  |  |  |  |  |  |  |  |  |  |
| A24497<br>"Quick Edit O ADLER, HANA N/A 06/07/2000 F U14 STRATFORD TOWN 99/00                                                               |  |  |  |  |  |  |  |  |  |  |  |  |  |
| C3711<br>- Ouick Edit ALLDRICK, HEATHER N/A N/A 12/01/1999 F U15 REDDITCH BOROUGH 99/00                                                     |  |  |  |  |  |  |  |  |  |  |  |  |  |

5. Click the check box next to the players you would like to place, choose the team in the ASSIGN dropdown, and click the ASSIGN button

|                                                                                                    | layer A               |                                                                                                    | o Blavor | Brofilo 🕅    | Export                          | Players (CSV                                                                     | ) 🕅 Expor                                                                                                    | Blavera (VI S) 🕅                                                                                                    |                                                    | Toom      | Builder |
|----------------------------------------------------------------------------------------------------|-----------------------|----------------------------------------------------------------------------------------------------|----------|--------------|---------------------------------|----------------------------------------------------------------------------------|----------------------------------------------------------------------------------------------------|----------------------------------------------------------------------------------------------------|----------------------------------------------------|-----------|---------|
| Page Siz                                                                                                    | ze 25 ‡               | Photos No + Teams Co                                                                                                    | olumn    |              | Level/G                         | rade                                                                             | <u>} ⊡ cxpor</u><br>¢                                                                                                    | Rostered                                                                                                    | All ÷                                              | Flagge    | ed      |
| Group                                                                                                    | U14 ÷                 | -                                                                                                    |          | Family A     | cct#                            |                                                                                  |                                                                                                    | Level/Grade Mana                                                                                                    | gement                                             |           |         |
| Gender                                                                                                    | \$                    | Rating   Player ID#                                                                                                    |          | Team Na      | me                              |                                                                                  | -                                                                                                    | Set Level/Grade                                                                                                    | e »                                                | \$        |         |
| Player Er                                                                                                    | mail                  | Parent Name                                                                                                    |          | Parent       | Email                           |                                                                                  |                                                                                                    | Assign Team                                                                                                    |                                                    |           | IS ^    |
| School G                                                                                                    | Grade 😂               | Documents + Birth Cert                                                                                                    | All      | \$           | Show                            | State Reg 📄                                                                      |                                                                                                    | Set Player Status I                                                                                                    | Flag                                               |           |         |
| <sup>-</sup> oreign E                                                                                                    | Birth Cert            | Int'l Clearance                                                                                                    | \$       |              |                                 |                                                                                  |                                                                                                    | Set Flag » N                                                                                                    | one                                                |           |         |
| ems 1 ·<br><u>ID#</u>                                                                                                    | - 23 of 23            | ade Last, <u>First</u> Name                                                                                                   | Fam#     | Family Schoo | I Grd Z                         | Zip DOB                                                                          | Gdr Group                                                                                                    | Team                                                                                                    | Jrsv# Tean                                         | Age Batir | g Flag  |
| ID#<br>A244                                                                                                    | Lev el/Gr             | ade Last, First Name                                                                                                    | Fam#     | Family Schoo | Grd Z                           | Zip DOB                                                                          | Gdr Group                                                                                                    | Team                                                                                                    | Jrsv# Tean                                         | Age Batin | g Flag  |
| 🖉 »Quic                                                                                                    |                       | ADLER, HANA                                                                                                    |          |              | N/A                             | 06/07/2000                                                                       | F U14                                                                                                    | STRATFORD                                                                                                    | 99/00                                              |           |         |
| Edit                                                                                                    | <u>ck</u>             | ADLER, HANA                                                                                                    |          |              | N/A                             | 06/07/2000                                                                       | F U14                                                                                                    | STRATFORD<br>TOWN                                                                                                    | 99/00                                              |           |         |
| Edit<br>27708<br>»Quid<br>Edit                                                                                                    | <u>8</u><br><u>ck</u> | ADLER, HANA     BEALE, HOLLY                                                                                                  |          |              | N/A<br>N/A                      | 06/07/2000                                                                       | F U14                                                                                                    | STRATFORD<br>TOWN<br>STARLANDS ST<br>ANNES                                                                                                    | 99/00                                              |           |         |
| Edit<br>2770k<br>»Quic<br>Edit<br>4065<br>»Quic<br>Edit                                                                                                    |                       | ADLER, HANA     BEALE, HOLLY     BOTTERILL, MARIANNE                                                                          |          |              | N/A<br>N/A<br>N/A               | 06/07/2000                                                                       | F         U14           F         U15           F         U14                                                                                                    | STRATFORD<br>TOWN<br>STARLANDS ST<br>ANNES<br>STRATFORD<br>TOWN                                                                                                    | 99/00                                              |           |         |
| Edit           27704           »Quic           Edit           *Quic           Edit           *Quic           Edit           *Quic           Edit           *Quic           Edit           *Quic           Edit           *Quic           Edit                                                                                                    |                       | ADLER, HANA     BEALE, HOLLY     BOTTERILL, MARIANNE     BRYAN, ALICE                                                         |          |              | N/A<br>N/A<br>N/A               | 06/07/2000 12/11/1999 10/02/2000 07/02/2000                                      | F         U14           F         U15           F         U14           F         U14           F         U14                                                                         | STRATFORD<br>TOWN<br>STARLANDS ST<br>ANNES<br>STRATFORD<br>TOWN<br>SOLIHULL<br>BOROUGH<br>VIXENS                                                                   | 99/00<br>99/00<br>99/00<br>99/00                   |           |         |
| Edit           Edit           27704           *Quic           Edit           *Quic           Edit           *Quic           Edit           *Quic           Edit           *Quic           Edit           *Quic           Edit           *Quic           Edit           *Quic           Edit           *Quic           Edit                       |                       | ADLER, HANA     ADLER, HANA     BEALE, HOLLY     BOTTERILL, MARIANNE     BOTTERILL, MARIANNE     BRYAN, ALICE     CONWAY, AMY |          |              | N/A<br>N/A<br>N/A<br>N/A<br>N/A | 06/07/2000<br>12/11/1999<br>10/02/2000<br>07/02/2000<br>10/02/2000               | F         U14           F         U15           F         U14           F         U14           F         U14           F         U14                                                 | STRATFORD<br>TOWN<br>STARLANDS ST<br>ANNES<br>STRATFORD<br>TOWN<br>SOLIHULL<br>BOROUGH<br>VIXENS<br>SOLIHULL<br>MOORS GIRLS                                        | 99/00<br>99/00<br>99/00<br>99/00<br>99/00          |           |         |
| Edit           Edit           27700           ×Quik           Edit           ✓           *Quic           Edit           ✓           *Quic           Edit           ✓           *Quic           Edit           Z4796           *Quic           Edit           Z4796           *Quic           Edit           Z4796           *Quic           Edit |                       | ADLER, HANA     ADLER, HANA     BEALE, HOLLY     BOTTERILL, MARIANNE     BRYAN, ALICE     CONWAY, AMY     CONWAY, GEORGIA     |          |              | N/A<br>N/A<br>N/A<br>N/A<br>N/A | 06/07/2000<br>12/11/1999<br>10/02/2000<br>07/02/2000<br>10/02/2000<br>10/02/2000 | F         U14           F         U15           F         U14           F         U14           F         U14           F         U14           F         U14           F         U14 | STRATFORD         TOWN         STARLANDS ST         ANNES         STRATFORD         TOWN         SOLIHULL         MOORS GIRLS         SOLIHULL         MOORS GIRLS | 99/00<br>99/00<br>99/00<br>99/00<br>99/00<br>99/00 |           |         |

# 6. Confirm the assignment

| Create Playe          | er Profile          |                                                                                                    | <u>m Builder</u> |
|-----------------------|---------------------|----------------------------------------------------------------------------------------------------|------------------|
| Teams Column          | No                  | The page at https://www.gotfootball.co.uk<br>says:                                                               | gged             |
| er ID#                | Tea                 | Assign selected players to this team? This will also set these players to the selected team's competitive level. |                  |
| Birth Cert All        |                     | Cancel OK                                                                                                    | KENS ¢           |
| ICE +                 |                     | Set Flag » None 🗘                                                                                                |                  |
| lical Release Forms » | ■ Release Form Text |                                                                                                    |                  |

## Placing Managers/Coaches on teams

- 1. Log in to your club account via the CLUB LOGIN INSTRUCTIONS
- 2. Click on the CLUB tab

| SoiFootball                                                                                                    | ne Website West Midlands Club Referees Registrar League Cup                  |
|----------------------------------------------------------------------------------------------------|------------------------------------------------------------------------------|
| Account Events Billing Support Organizations Help                                                                                                    |                                                                              |
| mmary Account Info User Accounts Payment Setup Act                                                                                                    | ivity Logs GotFootball Registration Account Status                           |
| Welcome Back, Les Barrett                                                                                                    | GotFootball Account<br>Create your GotFootball Account                       |
| Player Summary           Players on Team Rosters         123         Unassigned Players         0           Total Registered Players         123         Image Players         0                           | GotFootball Billing Account<br>No billing information or invoices on record. |
| Current & Upcoming Leagues           Birmingham County Women's League         09/01/2014           Central Warwickshire Girls Football League         01/09/2014           2014/2015         Image Leagues |                                                                              |
| Current & Upcoming Tournaments No upcoming tournaments on record Manage Tournaments                                                                                                    |                                                                              |

## 3. Click on TEAMS in the blue bar

| 1 1 Kan 17                                                                                                    | OILC                                                                                                    |                                                                                                    |                         |                    | Home                                                                                                    | Website | West Mid    | ands   | Club | Referees | Regist | rar L | eague | Cup |
|----------------------------------------------------------------------------------------------------|----------------------------------------------------------------------------------------------------|----------------------------------------------------------------------------------------------------|-------------------------|--------------------|----------------------------------------------------------------------------------------------------|---------|-------------|--------|------|----------|--------|-------|-------|-----|
| jement                                                                                                    | Coaches                                                                                                    | Managers                                                                                                    | Teams                   | Flayers            | Programs                                                                                                    | Help    |             |        |      |          | 1      |       |       |     |
| lary Cu                                                                                                    | stomization                                                                                                    | Facili                                                                                                    | Messagi                 | ng Accor           | unt Tools                                                                                                    | Regist  | ration      |        |      |          |        |       |       |     |
| Club -                                                                                                    | Control                                                                                                    | Manwig                                                                                                    | kehiro/                 | Sirmina            | ham C                                                                                                    | ounty   | Women       |        |      |          |        |       |       |     |
|                                                                                                    | Oentral                                                                                                    | vvarvic                                                                                                    | Korin e/L               | Jinning            |                                                                                                    | ounty   | Affiliation | 5 200  | igue |          |        |       |       |     |
|                                                                                                    | ummary                                                                                                    |                                                                                                    |                         |                    |                                                                                                    |         | Amiliation  |        |      |          |        |       |       |     |
| Player S                                                                                                    | Summary                                                                                                    |                                                                                                    |                         |                    |                                                                                                    |         | Upload You  | r Logo |      |          |        |       |       |     |
| Players (                                                                                                    | on Teams                                                                                                    | 123                                                                                                    | Unassigi                | ned Players        |                                                                                                    | 0       |             |        |      |          |        |       |       |     |
| Total Pla                                                                                                    | ayers                                                                                                    | 123                                                                                                    |                         |                    | lanage Pla                                                                                                    | ayers   |             |        |      |          |        |       |       |     |
| _                                                                                                    |                                                                                                    |                                                                                                    |                         |                    |                                                                                                    |         |             |        |      |          |        |       |       |     |
| Central                                                                                                    | Warwickshire                                                                                                    | Girls Foot                                                                                                    | ball League             | 2014/2015          |                                                                                                    |         |             |        |      |          |        |       |       |     |
| Central 01/09/20                                                                                                    | Warwickshire<br>14-31/05/2015<br>y Updated Tear                                                                                                    | Girls Foot                                                                                                    | ball League             | 2014/2015          |                                                                                                    |         |             |        |      |          |        |       |       |     |
| Central<br>01/09/20<br>Recently<br>Group                                                                                                    | Warwickshire<br>14-31/05/2015<br>y Updated Tear<br>Team                                                                                                    | Girls Foot                                                                                                    | p to 10)                | 2014/2015<br>Coach | Players                                                                                                    |         |             |        |      |          |        |       |       |     |
| Central<br>01/09/20<br>Recently<br>Group<br>G U12                                                                                                    | Warwickshire<br>14-31/05/2015<br>y Updated Tear<br>Team<br>STRATFORI                                                                                        | ms (listing u                                                                                                    | ball League<br>p to 10) | 2014/2015<br>Coach | Players                                                                                                    |         |             |        |      |          |        |       |       |     |
| Central<br>01/09/20<br>Recently<br>Group<br>G U12<br>G U14                                                                                                    | Warwickshire<br>14-31/05/2015<br>y Updated Tear<br>Team<br>STRATFORI<br>STRATFORI                                                                           | ns (listing u<br>D TOWN                                                                                                    | p to 10)                | 2014/2015<br>Coach | Players<br>4<br>7                                                                                                    | 3       |             |        |      |          |        |       |       |     |
| Central<br>01/09/20<br>Recently<br>Group<br>G U12<br>G U14<br>G U16                                                                                                    | Warwickshire<br>14-31/05/2015<br>y Updated Tear<br>Team<br>STRATFORI<br>STRATFORI<br>STRATFORI                                                              | ns (listing u<br>D TOWN<br>D TOWN<br>D TOWN                                                                                                   | p to 10)                | 2014/2015<br>Coach | Players           4           7           6                                                                                     | 3       |             |        |      |          |        |       |       |     |
| Central 01/09/20<br>Recently<br>Group<br>G U12<br>G U14<br>G U16<br>G U16                                                                                                    | Warwickshire<br>14-31/05/2015<br>y Updated Tear<br>Team<br>STRATFORI<br>STRATFORI<br>STRATFORI<br>STARLAND                                                  | Girls Foot<br>ms (listing u<br>D TOWN<br>D TOWN<br>D TOWN<br>S ST ANNES                                                                       | p to 10)                | 2014/2015<br>Coach | Players<br>4<br>7<br>6<br>7                                                                                                    | 3       |             |        |      |          |        |       |       |     |
| Central 01/09/20<br>Recently<br>Group<br>G U12<br>G U14<br>G U16<br>G U16<br>G U16<br>G U14                                                                                       | Warwickshire<br>14-31/05/2015<br>Team<br>STRATFORI<br>STRATFORI<br>STRATFORI<br>STARLAND<br>STARLAND                                                        | Girls Foot<br>ms (listing u<br>D TOWN<br>D TOWN<br>D TOWN<br>S ST ANNES<br>S ST ANNES                                                         | p to 10)                | 2014/2015<br>Coach | Players<br><u>4</u><br><u>7</u><br><u>6</u><br><u>7</u><br><u>4</u>                                                             |         |             |        |      |          |        |       |       |     |
| Central 01/09/20<br>Recently<br>Group<br>G U12<br>G U14<br>G U16<br>G U16<br>G U14<br>G U18                                                                                       | Warwickshire<br>14-31/05/2015<br>y Updated Team<br>STRATFORI<br>STRATFORI<br>STRATFORI<br>STARLAND<br>STARLAND                                              | Girls Foot<br>ms (listing u<br>D TOWN<br>D TOWN<br>D TOWN<br>S ST ANNES<br>S ST ANNES                                                         | p to 10)                | 2014/2015          | Players<br>4<br>7<br>6<br>7<br>4<br>8                                                                                           | 3       |             |        |      |          |        |       |       |     |
| Central 1<br>01/09/20<br>Group<br>G U12<br>G U14<br>G U16<br>G U16<br>G U16<br>G U14<br>G U18<br>G U10                                                                            | Warwickshire<br>14-31/05/2015<br>7 Updated Team<br>STRATFORI<br>STRATFORI<br>STRATFORI<br>STARLAND<br>STARLAND<br>SOLIHULL M                                | Girls Foot<br>ms (listing u<br>D TOWN<br>D TOWN<br>D TOWN<br>S ST ANNES<br>S ST ANNES<br>S ST ANNES                                           | p to 10)                | 2014/2015<br>Coach | Players<br>4<br>7<br>6<br>7<br>4<br>8<br>2                                                                                      | 3       |             |        |      |          |        |       |       |     |
| Central         01/09/20           Recently         Group           G U12         G U14           G U16         G U16           G U18         G U10           G U10         G U11 | Warwickshire<br>14-31/05/2015<br>Team<br>STRATFORI<br>STRATFORI<br>STRATFORI<br>STARLAND:<br>STARLAND:<br>STARLAND:<br>STARLAND:<br>STARLAND:<br>SOLIHULL M | ns (listing u<br>D TOWN<br>D TOWN<br>D TOWN<br>S ST ANNES<br>S ST ANNES<br>S ST ANNES<br>MOORS GIRI                                           | p to 10)                | 2014/2015<br>Coach | Players<br>4<br>7<br>6<br>7<br>4<br>8<br>2<br>4                                                                                 |         |             |        |      |          |        |       |       |     |
| Central         01/09/20           Recently         Group           G U12         G U14           G U16         G U16           G U18         G U10           G U11         G U12 | Warwickshire<br>14-31/05/2015<br>Team<br>STRATFORI<br>STRATFORI<br>STARLAND:<br>STARLAND:<br>SOLIHULL M<br>SOLIHULL M                                       | Girls Foot<br>ms (listing u<br>D TOWN<br>D TOWN<br>D TOWN<br>S ST ANNES<br>S ST ANNES<br>S ST ANNES<br>ADORS GIRI<br>400RS GIRI<br>400RS GIRI | p to 10)                | 2014/2015<br>Coach | Players           4           7           6           7           4           8           2           4           3             |         |             |        |      |          |        |       |       |     |
| Central<br>01/09/20<br>Recently<br>G U12<br>G U14<br>G U16<br>G U16<br>G U16<br>G U16<br>G U18<br>G U10<br>G U11<br>G U12<br>G U12<br>G U18                                       | Warwickshire<br>14-31/05/2015<br>7 Updated Team<br>STRATFORI<br>STRATFORI<br>STARLAND<br>STARLAND<br>STARLAND<br>SOLIHULL M<br>SOLIHULL M                   | Girls Foot                                                                                                    | p to 10)                | 2014/2015<br>Coach | Players           4           7           6           7           4           8           2           4           3           3 |         |             |        |      |          |        |       |       |     |

4. Click on the team you would like to assign manager/coach to

| <   | ~                            |                     |             |            |            |                     |                   | 10. JAN               |                              |            | 5 (1 - 1 - 1 - 1 - 1 - 1 - 1 - 1 - 1 - 1 | 1997 1 2 2 2 1        |           |             |            | CTALL D       | THE REAL   | REAL PROPERTY. |
|-----|------------------------------|---------------------|-------------|------------|------------|---------------------|-------------------|-----------------------|------------------------------|------------|------------------------------------------|-----------------------|-----------|-------------|------------|---------------|------------|----------------|
| 32  |                              |                     | 5           |            |            | <u>e</u> m,         | H                 | lome                  | Website Website              | est Midlan | ds Club                                  | Referees              | Registrar | League      | Cup        | 62.2          |            | 20123          |
| Mar | nagemen                      | t Coad              | hes         | Mana       | agers      | Teams               | Players Pr        | ograms                | Help                         |            |                                          |                       |           |             | 1000       | 22.20.00.0118 |            | 10-1-2617-0446 |
| Vie | w & Mana                     | age Tea             | am Bi       | uilder     | Applic     | ations              | Schedules I       | mport T               | eam Player                   | Search     | Misconduc                                | t Report              | Documents |             |            |               |            |                |
| M   | anage                        | e Tear              | ns          |            | ock Tea    | i <u>ms</u><br>eams | Lock Rosters      | <u>s Hi</u><br>ers Ur | ide Rosters<br>nhide Rosters | Disable    | Printing Re<br>Printing Rele             | lease Form            | <u>S</u>  |             |            |               |            |                |
|     |                              |                     |             | -          |            |                     |                   |                       |                              |            |                                          |                       | 🖬 Add T   | eam 🛛 🗷 🖻   | xport (CS) | V) 🛛 🖸        | Export (X  | LS)            |
| Ра  | ge Size                      | 20 🛊                | ) р         | hotos (    | Yes        | Filter              | by Upcoming Ev    | ent 🦳                 |                              |            |                                          |                       |           |             | ¢          | A             | pply Filte | rs             |
| Ge  | nder                         | Age                 | \$          | Manag      | ger or C   | oach Nam            | e Team Nam        | e                     | Level/Grade                  | • I        | Level/Grade M<br>Set Level/C             | Management<br>Grade » | <b>†</b>  |             |            |               |            |                |
| En  | ter Teams                    | s in an in-         | house       | e League   | e, Trainii | ng Program          | n, or other assoc | iated eve             | ent                          |            |                                          |                       |           |             |            |               |            |                |
|     | select an                    | Event)              |             |            |            |                     |                   |                       | Ţ Sei                        | ect        |                                          |                       |           |             |            |               |            |                |
| It  | Email Sel<br>e <b>ms 1 -</b> | ected Te<br>20 of 2 | ams :<br>21 |            | Print S    | elected T           | eam Contacts      |                       |                              |            |                                          |                       |           |             |            |               |            |                |
|     |                              |                     |             |            |            |                     |                   |                       |                              |            | Pages<br>1 <u>2</u>                      | :                     |           |             |            |               |            | Next Pag       |
| ~   | Photo                        | Gender              | Age         | Numbe      | er 1 🗎     | <u>Club</u>         |                   |                       |                              |            | <u>Team</u>                              |                       |           | Level/Grade | Manager    | Coach         | Players    | <u>Roster</u>  |
|     |                              | Girls               | U10         | <u>N/A</u> |            | Central V           | /arwickshire/Bi   | rmingha               | m County Wo                  | men's Lea  | gue SOLIHU                               | JLL MOORS             | GIRLS     |             |            |               | 2          | Available      |
|     |                              | Girls               | U11         | <u>N/A</u> |            | Central V           | /arwickshire/Bi   | rmingha               | am County Wo                 | men's Lea  | gue SOLIHI                               | JLL MOORS             | GIRLS     |             |            |               | <u>4</u>   | Available      |

Central Warwickshire/Birmingham County Women's League SOLIHULL MOORS GIRLS

Central Warwickshire/Birmingham County Women's League STRATFORD TOWN

Central Warwickshire/Birmingham County Women's League GORNAL GIRLS EAST

Available

Available

Available

<u>3</u>

<u>4</u>

6

U12 <u>N/A</u>

U12 N/A

Girls U13 N/A

Girls

Girls

5. Choose the Managers and Coaches in the appropriate dropdowns (Make sure you have already added your managers and coaches to the system)

| Girls U10          | ~~ · · · ·        |                |              |   |                        |                           |                      |
|--------------------|-------------------|----------------|--------------|---|------------------------|---------------------------|----------------------|
|                    | SOLIH             | JLL MO         | ORS GIRL     | S |                        |                           |                      |
| Basic Tea          | m Informa         | ation          |              |   | Feam Photo             |                           |                      |
| Level/Grade        | •                 | \$             |              |   |                        | Upload                    |                      |
| Team ID<br>Number  |                   |                |              |   | [NO PHOTO]             |                           |                      |
| Club Name          | Central W         | arwickshire/   | Birminah     |   |                        |                           |                      |
| Team Name          | SOLIHULL          | MOORS GIR      | LS           |   |                        |                           |                      |
| Gender             | Boys              | O Coed ()      | Girls        |   | County Registrati      | on History                |                      |
| Age Group          | 03/04 (           | U10) 🗘         |              |   |                        | No state history on f     | ile.                 |
| County             | West Mic          | llands         | \$           |   |                        |                           |                      |
| Registered         | *Select co        | untry if other | than GB.     |   |                        |                           |                      |
| Position           | \$                |                |              |   |                        |                           |                      |
| School             |                   |                |              |   |                        |                           |                      |
| Prevent            | team, grou        | p. or state cl | hange by     |   |                        |                           |                      |
| manager.           |                   |                | 3 7          |   | Feam Officials         |                           |                      |
| Prevent            | add/release       | e of players   | by manager.  |   | Initially 3 assistant  | coach, manager, and tra   | ainer positions are  |
| Hide tea           | am roster pa      | ige & email t  | ools from    |   | available. If you fill | all 3 assistant positions | and save your change |
| Allow te           | er.<br>eam manage | r to print pla | aver medical |   | maximum of 10 ass      | sistants in each role.    | for each role for a  |
| release form       | ns.               |                |              |   | Manager 🗌              | \$)                       |                      |
| Colors             |                   |                |              |   | 🗉 Assistant Man        | agers                     |                      |
|                    | Jersey            | Shorts         | Socks        |   | Coach                  | \$)                       |                      |
| Alt.Colors         | Jersev            | Shorts         | Socks        |   | Assistant Coac         | ches                      |                      |
|                    |                   |                |              |   | Created 13/03          | /2014 13:21:09            |                      |
| Notes - <u>S</u> ł | nared with        | Team           |              |   | Last 13/03             | /2014 13:21:09            |                      |
|                    |                   |                |              |   | Updated Del            | ete Team Account          |                      |
|                    |                   |                |              |   |                        |                           |                      |
|                    |                   |                |              |   |                        | C                         |                      |
|                    |                   |                | 11           |   |                        | Sav                       | e Team Account       |

6. Click SAVE TEAM ACCOUNT

# Editing Team Details

- 1. Log in to your club account via the CLUB LOGIN INSTRUCTIONS
- 2. Click on the CLUB tab

| SoiFootball                                                                                                    | Home Website West Midlands Club Referees Registrar League Cup                |
|----------------------------------------------------------------------------------------------------|------------------------------------------------------------------------------|
| Account Events Billing Support Organizations                                                                                                    | Help                                                                         |
| mmary Account Info User Accounts Payment Setup                                                                                                    | Activity Logs GotFootball Registration Account Status                        |
| Welcome Back, Les Barrett                                                                                                    | GotFootball Account<br>Create your GotFootball Account                       |
| Player Summary           Players on Team Rosters         123         Unassigned Players         0           Total Registered Players         123         Image Players         Image Players              | GotFootball Billing Account<br>No billing information or invoices on record. |
| Current & Upcoming Leagues           Birmingham County Women's League         09/01/2014           Central Warwickshire Girls Football League         01/09/2014           2014/2015         Image League |                                                                              |
| Current & Upcoming Tournaments<br>No upcoming tournaments on record<br>Manage Tournament                                                                                                    | s                                                                            |

## 3. Click on TEAMS in the blue bar

| Aggement Coaches Inmary Customization Club - Central Club Summary Player Summary Players on Teams Total Players  League Scheduling Central Warwickshire 01/09/2014-31/05/2015  Recently Updated Team G U12 STRATFORI G U14 STRATFORI G U16 STRATFORI G U16 STARLAND G U14 STARLAND C U14 STARLAND                                                                                                    | Managers Teams<br>Facilities Messa<br>Warwickshire/<br>123 Unassig<br>123<br>g Controls<br>a Girls Football League | Players Programs F<br>ing Account Tools F<br>/Birmingham Cou<br>gned Players 0<br>@ Manage Playe<br>the 2014/2015 | Help<br>Registration<br>Unty Wom<br>Affiliat<br>Upload | nen's Leac<br>ation<br>d Your Logo | ue |   |   |
|----------------------------------------------------------------------------------------------------|----------------------------------------------------------------------------------------------------|----------------------------------------------------------------------------------------------------|--------------------------------------------------------|------------------------------------|----|---|---|
| Image       Customization         Club       - Central         Club Summary       Player Summary         Player Son Teams       Total Players         League       Scheduling         Central Warwickshire       01/09/2014-31/05/2015         Recently Updated Team       GU12         GU12       STRATFORI         GU14       STRATFORI         GU16       STRATFORI         GU14       STRATFORI         GU14       STRATFORI         GU14       STRATFORI         GU14       STRALAND         GU14       STARLAND         GU14       STARLAND | Facilities Messa<br>Warwickshire/<br>123 Unassig<br>123<br>g Controls<br>e Girls Football League                   | ing Account Tools F<br>/Birmingham Cou<br>igned Players 0<br>@ Manage Playe<br>the 2014/2015                      | Registration<br>unty Won<br>Affiliat<br>upload         | nen's Leag<br>ation<br>d Your Logo | ue | - | - |
| Club - Central<br>Club Summary<br>Player Summary<br>Players on Teams<br>Total Players<br>Central Warwickshire<br>01/09/2014-31/05/2015<br>Recently Updated Team<br>GU12 STRATFORM<br>GU12 STRATFORM<br>GU14 STRATFORM<br>GU16 STRATFORM<br>GU16 STARLAND<br>GU14 STARLAND                                                                                                    | Warwickshire/<br>123 Unassig<br>123<br>g Controls<br>a Girls Football League                                       | /Birmingham Cou<br>igned Players 0<br>@ Manage Playe<br>the 2014/2015                                             | unty Won<br>Affilia<br>Upload                          | men's Leac<br>ation<br>d Your Logo | ue |   |   |
| Club - Central<br>Club Summary<br>Players on Teams<br>Total Players<br>League Scheduling<br>Central Warwickshire<br>01/09/2014-31/05/2015<br>Recently Updated Team<br>Group Team<br>G U12 STRATFORI<br>G U14 STRATFORI<br>G U16 STRATFORI<br>G U16 STRATFORI<br>G U14 STRATFORI<br>G U14 STRATFORI<br>G U14 STRATFORI<br>G U14 STRATFORI<br>G U14 STRATFORI                                                                                                    | 123 Unassig<br>123<br>g Controls<br>a Girls Football League                                                        | igned Players 0<br>2 Manage Playe<br>10 Manage Playe                                                              | Affiliat<br>Upload                                     | tion<br>d Your Logo                |    |   |   |
| Club Summary<br>Player Summary<br>Players on Teams<br>Total Players<br>League Scheduling<br>Central Warwickshire<br>01/09/2014-31/05/2015<br>Recently Updated Team<br>Group Team<br>G U12 STRATFORI<br>G U14 STRATFORI<br>G U16 STARLAND<br>G U14 STARLAND<br>G U14 STARLAND                                                                                                    | 123 Unassig<br>123<br>g Controls<br>e Girls Football League                                                        | igned Players 0<br>2 Manage Playe<br>1e 2014/2015                                                                 | Affilia<br>Upload                                      | ation<br>d Your Logo               |    |   |   |
| Player Summary         Players on Teams         Total Players         League Scheduling         Central Warwickshire         01/09/2014-31/05/2015         Recently Updated Team         G U12       STRATFORI         G U14       STRATFORI         G U16       STRATFORI         G U16       STRATFORI         G U16       STRALAND         G U14       STRALAND         G U14       STARLAND                                                                                                    | 123 Unassi<br>123<br>g Controls<br>e Girls Football Leagu                                                          | igned Players 0<br>2 Manage Playe<br>10 Manage Playe                                                              | )<br>ers                                               | d Your Logo                        |    |   |   |
| Players on Teams<br>Total Players<br>League Scheduling<br>Central Warwickshire<br>01/09/2014-31/05/2015<br>Recently Updated Team<br>Group Team<br>G U12 STRATFORI<br>G U14 STRATFORI<br>G U16 STARLAND<br>G U14 STARLAND<br>G U14 STARLAND                                                                                                    | 123 Unassi<br>123<br>g Controls<br>e Girls Football Leagu                                                          | igned Players 0                                                                                                   | ers                                                    |                                    |    |   |   |
| Total Players  League Scheduling Central Warwickshire 01/09/2014-31/05/2015  Recently Updated Team G U12 STRATFORI G U12 STRATFORI G U16 STRATFORI G U16 STARLAND G U14 STARLAND C U14 STARLAND C U14 STARLAND                                                                                                    | 123<br>g Controis<br>e Giris Football Leagur                                                                       | <u>Manage Playe</u> <u>10     10     10     10     10 </u>                                                        | ers                                                    |                                    |    |   |   |
| League Scheduling<br>Central Warwickshire<br>01/09/2014-31/05/2015<br>Recently Updated Team<br>Group Team<br>G U12 STRATFORI<br>G U14 STRATFORI<br>G U16 STRATFORI<br>G U16 STARLAND<br>G U14 STARLAND                                                                                                    | g Controls<br>9 Girls Football League                                                                              | e 2014/2015                                                                                                    |                                                        |                                    |    |   |   |
| League Scheduling<br>Central Warwickshire<br>01/09/2014-31/05/2015<br>Recently Updated Team<br>Group Team<br>G U12 STRATFORI<br>G U14 STRATFORI<br>G U16 STARLAND<br>G U14 STARLAND<br>C U14 STARLAND                                                                                                    | g Controls                                                                                                    | <u>ie 2014/2015</u>                                                                                               |                                                        |                                    |    |   |   |
| Group Team<br>G U12 STRATFORI<br>G U14 STRATFORI<br>G U16 STRATFORI<br>G U16 STARLAND<br>G U14 STARLAND                                                                                                    | ms (listing up to 10)                                                                                              |                                                                                                    |                                                        |                                    |    |   |   |
| G U12 STRATFORI<br>G U14 STRATFORI<br>G U16 STRATFORI<br>G U16 STARLAND<br>G U14 STARLAND                                                                                                    |                                                                                                    | Coach Players                                                                                                    |                                                        |                                    |    |   |   |
| G U14 <u>STRATFORI</u><br>G U16 <u>STRATFORI</u><br>G U16 <u>STARLAND</u><br>G U14 <u>STARLAND</u>                                                                                                    | D TOWN                                                                                                    | <u>4</u>                                                                                                    |                                                        |                                    |    |   |   |
| G U16 STRATFORI<br>G U16 STARLAND<br>G U14 STARLAND                                                                                                    | D TOWN                                                                                                    | <u>7</u>                                                                                                    |                                                        |                                    |    |   |   |
| G U16 STARLAND                                                                                                    | DTOWN                                                                                                    | <u>6</u>                                                                                                    |                                                        |                                    |    |   |   |
| G U14 STARLAND                                                                                                    | IS ST ANNES                                                                                                    | 7                                                                                                    |                                                        |                                    |    |   |   |
|                                                                                                    | IS ST ANNES                                                                                                    | 4                                                                                                    | -                                                      |                                    |    |   |   |
| GUI8 STARLAND                                                                                                    | IS ST ANNES                                                                                                    | <u>8</u>                                                                                                    | _                                                      |                                    |    |   |   |
| G U10 SOLIHULL N                                                                                                    | MOORS GIRLS                                                                                                    | 2                                                                                                    |                                                        |                                    |    |   |   |
| GUIT SOLIHULL N                                                                                                    |                                                                                                    | 4                                                                                                    |                                                        |                                    |    |   |   |
| GUI2 SOLHULL                                                                                                    |                                                                                                    | -                                                                                                    |                                                        |                                    |    |   |   |
| GUIS SOLIHULLIN                                                                                                    | MOORS GIRLS<br>MOORS GIRLS<br>MOORS GIRLS                                                                          | 3                                                                                                    |                                                        |                                    |    |   |   |

4. Click on the team you would like to edit

|                       |             |                          |                  |                                          | AND A MODEL                |                       |                  | 学 新生活 化 化 化 化 化    | The second second   |
|-----------------------|-------------|--------------------------|------------------|------------------------------------------|----------------------------|-----------------------|------------------|--------------------|---------------------|
|                       |             |                          |                  | Home Web                                 | site West Mid              | llands Club Refe      | rees Registrar L | eague Cup          | a start and a start |
| Management Coad       | hes Man     | agers Teams              | Players          | Programs <mark>He</mark>                 | lp                         |                       |                  |                    |                     |
| View & Manage Tea     | m Builder   | Applications             | Schedules        | Import Team                              | Player Searc               | h Misconduct Rep      | ort Documents    |                    |                     |
| Manage Tear           | ns 🔒 🖥      | ock Teams<br>nlock Teams | Lock Rost        | ers <u>Hide R</u><br>sters <u>Unhide</u> | osters Dis<br>Rosters Allo | able Printing Release | Forms<br>orms    |                    |                     |
|                       |             |                          |                  |                                          |                            |                       | 🖪 Add Tean       | n 🛛 🖾 Export (CSV) | Export (XLS)        |
| Page Size 20 🛊        | Photos      | Yes 🕈 Filte              | r by Upcoming    | Event                                    |                            |                       |                  | \$                 | Apply Filters       |
| Gender Age            | Mana        | ger or Coach Nar         | ne Team Na       | ame Le                                   | evel/Grade                 | Level/Grade Manag     | ement<br>»       |                    |                     |
| Enter Teams in an in- | nouse Leagu | e, Training Progra       | am, or other ass | ociated event                            | Select                     |                       |                  |                    |                     |
| Email Selected Te     | ams »       | Print Selected           | Team Contacts    |                                          |                            |                       |                  |                    |                     |

s » Items 1 - 20 of 21

|   |       |               |            |               |   |                                                       | Pages:<br>1 <u>2</u> |             |                |              |                | Next Pag      |
|---|-------|---------------|------------|---------------|---|-------------------------------------------------------|----------------------|-------------|----------------|--------------|----------------|---------------|
| ~ | Photo | <u>Gender</u> | <u>Age</u> | <u>Number</u> | 1 | Club                                                  | <u>Team</u>          | Level/Grade | <u>Manager</u> | <u>Coach</u> | <u>Players</u> | <u>Roster</u> |
|   |       | Girls         | U10        | <u>N/A</u>    |   | Central Warwickshire/Birmingham County Women's League | SOLIHULL MOORS GIRLS |             |                |              | 2              | Available     |
|   |       | Girls         | U11        | <u>N/A</u>    |   | Central Warwickshire/Birmingham County Women's League | SOLIHULL MOORS GIRLS |             |                |              | 4              | Available     |
|   |       | Girls         | U12        | <u>N/A</u>    |   | Central Warwickshire/Birmingham County Women's League | SOLIHULL MOORS GIRLS |             |                |              | <u>3</u>       | Available     |
|   |       | Girls         | U12        | <u>N/A</u>    |   | Central Warwickshire/Birmingham County Women's League | STRATFORD TOWN       |             |                |              | <u>4</u>       | Available     |
|   |       | Girls         | U13        | <u>N/A</u>    |   | Central Warwickshire/Birmingham County Women's League | GORNAL GIRLS EAST    |             |                |              | <u>6</u>       | Available     |

5. Edit the Team details and click save

| Girls U10<br>Basic Tea                                                                                                    | SOLIH                                                                                      | JLL MO                                                                                  | ORS GIF                                                                 | RLS |                                                                                                    |                                                                                                    |                                                                       |                                                  |       |
|----------------------------------------------------------------------------------------------------|--------------------------------------------------------------------------------------------|-----------------------------------------------------------------------------------------|-------------------------------------------------------------------------|-----|----------------------------------------------------------------------------------------------------|----------------------------------------------------------------------------------------------------|-----------------------------------------------------------------------|--------------------------------------------------|-------|
|                                                                                                    | m Informa                                                                                  | ation                                                                                   |                                                                         |     | Team Photo                                                                                                    |                                                                                                    |                                                                       |                                                  |       |
| Level/Grade                                                                                                    | •                                                                                          | \$)                                                                                     |                                                                         |     |                                                                                                    | Unload                                                                                                    |                                                                       |                                                  |       |
| Team ID<br>Number                                                                                                    |                                                                                            |                                                                                         |                                                                         |     | [NO PHOTO]                                                                                                    | Cobiona                                                                                                    |                                                                       |                                                  |       |
| Club Name                                                                                                    | Central W                                                                                  | arwickshire/                                                                            | Birmingh                                                                |     |                                                                                                    |                                                                                                    |                                                                       |                                                  |       |
| Team Name                                                                                                    | SOLIHULL                                                                                   | MOORS GIR                                                                               | LS                                                                      |     |                                                                                                    |                                                                                                    |                                                                       |                                                  |       |
| Gender                                                                                                    | Boys                                                                                       | O Coed 💿                                                                                | Girls                                                                   |     | County Registrati                                                                                                    | on History                                                                                                    |                                                                       |                                                  |       |
| Age Group                                                                                                    | 03/04 (                                                                                    | J10) 🗘                                                                                  |                                                                         |     |                                                                                                    | No state his                                                                                                    | tory on file.                                                         |                                                  |       |
| County<br>Registered                                                                                                    | West Mic                                                                                   | llands<br>untry if other                                                                | than GB.                                                                |     |                                                                                                    |                                                                                                    |                                                                       |                                                  |       |
| Position                                                                                                    | (                                                                                          |                                                                                         |                                                                         |     |                                                                                                    |                                                                                                    |                                                                       |                                                  |       |
| School                                                                                                    |                                                                                            |                                                                                         |                                                                         |     |                                                                                                    |                                                                                                    |                                                                       |                                                  |       |
| manager.                                                                                                    | team, grou                                                                                 | p, or state ch                                                                          | nange by                                                                |     | Team Officials                                                                                                    |                                                                                                    |                                                                       |                                                  |       |
| manager.<br>Prevent<br>Hide tea<br>team manag<br>Allow te<br>release for                                                                     | add/release<br>am roster pa<br>ger.<br>aam manage<br>ns.                                   | o, or state ch<br>e of players l<br>gge & email t<br>r to print pla                     | hange by<br>by manager.<br>cools from<br>hyer medical                   |     | Team Officials<br>Initially 3 assistant<br>available. If you fill<br>up to 7 additional p<br>maximum of 10 ass<br>Manager                          | coach, manage<br>all 3 assistant p<br>ositions will be a<br>istants in each                                                                        | r, and trainer<br>positions and<br>available for e<br>role.           | positions are<br>save your cha<br>ach role for a | inges |
| <ul> <li>Prevent</li> <li>Prevent</li> <li>Hide teat</li> <li>Hide teat</li> <li>Allow teat</li> <li>release form</li> <li>Colors</li> </ul> | add/release<br>am roster pa<br>ger.<br>eam manage<br>ns.                                   | o, or state ch<br>of players I<br>age & email t<br>r to print pla                       | hange by<br>by manager.<br>cools from<br>yer medical                    | ]   | Team Officials<br>Initially 3 assistant<br>available. If you fill<br>up to 7 additional p<br>maximum of 10 ass<br>Manager<br>Assistant Mana        | coach, manage<br>all 3 assistant p<br>ositions will be a<br>istants in each<br>igers                                                               | r, and trainer<br>positions and<br>available for e<br>role.           | positions are<br>save your cha<br>ach role for a | inges |
| <ul> <li>Prevent</li> <li>Prevent</li> <li>Hide tea</li> <li>team manage</li> <li>Allow te</li> <li>release form</li> <li>Colors</li> </ul>  | add/release<br>am roster pa<br>ger.<br>eam manage<br>ns.<br>Jersey                         | p, or state ch<br>of players I<br>ge & email t<br>r to print pla<br>Shorts              | hange by<br>by manager.<br>cools from<br>ayer medical<br>Socks          | ]   | Team Officials<br>Initially 3 assistant<br>available. If you fill<br>up to 7 additional p<br>maximum of 10 ass<br>Manager                          | coach, manage<br>all 3 assistant p<br>ositions will be a<br>istants in each<br>gers                                                                | r, and trainer<br>positions and<br>available for e<br>role.<br>•      | positions are<br>save your cha<br>ach role for a | inges |
| manager.<br>Prevent<br>Hide tea<br>team manag<br>Allow te<br>release for<br>Colors<br>Alt.Colors                                             | add/release<br>am roster pa<br>ger.<br>Jersey<br>Jersey                                    | p, or state ch<br>of players I<br>ge & email t<br>r to print pla<br>Shorts<br>Shorts    | hange by<br>by manager.<br>cools from<br>syer medical<br>Socks          | ]   | Team Officials<br>Initially 3 assistant<br>available. If you fill<br>up to 7 additional p<br>maximum of 10 ass<br>Manager                          | coach, manage<br>all 3 assistant p<br>ositions will be a<br>sistants in each<br>gers<br>tes<br>tes                                                 | r, and trainer<br>positions and<br>available for e<br>role.<br>•<br>• | positions are<br>save your cha<br>ach role for a | inges |
| manager.<br>Prevent<br>Hide teat<br>team manage<br>Allow te<br>release for<br>Colors<br>Alt. Colors                                          | add/release<br>am roster pa<br>ger.<br>am manage<br>ms.<br>Jersey<br>Jersey                | p, or state ch<br>of players I<br>nge & email t<br>r to print pla<br>Shorts<br>Shorts   | hange by<br>by manager.<br>cools from<br>hyer medical<br>Socks<br>Socks | ]   | Team Officials<br>Initially 3 assistant<br>available. If you fill<br>up to 7 additional jp<br>maximum of 10 ass<br>Manager                         | coach, manage<br>all 3 assistant p<br>sitions will be a<br>istants in each<br>gers<br>t<br>enc<br>2014 13:21:09<br>2014 13:21:09                   | r, and trainer<br>positions and<br>available for e<br>role.           | positions are<br>save your cha<br>ach role for a | inges |
| Manager.<br>Prevent<br>Hide teat<br>team manager<br>Allow terrelease forr<br>Colors<br>Alt. Colors<br>Notes - St                             | add/release<br>am roster pa<br>ger.<br>Jersey<br>Jersey<br>Jersey                          | p, or state ch<br>e of players I<br>gge & email t<br>r to print pla<br>Shorts<br>Shorts | hange by<br>by manager.<br>cools from<br>hyer medical<br>Socks<br>Socks | ]   | Team Officials<br>Initially 3 assistant<br>available. If you fill<br>up to 7 additional p<br>maximum of 10 ass<br>Manager                          | coach, manage<br>all 3 assistant p<br>soltions will be e<br>istants in each<br>gers<br>\$<br>hes<br>2014 13:21:09<br>2014 13:21:09<br>214 Ta:21:09 | r, and trainer<br>positions and<br>available for e<br>role.           | positions are<br>save your cha<br>ach role for a | nges  |
| Alt.Colors                                                                                                    | add/release<br>am roster pa<br>ger.<br>Jersey<br>Jersey<br>Jersey                          | p, or state ch<br>e of players I<br>ge & email t<br>r to print pla<br>Shorts<br>Shorts  | hange by<br>by manager.<br>cools from<br>yer medical<br>Socks<br>Socks  | ]   | Team Officials         Initially 3 assistant<br>available. If you fill<br>up to 7 additional jp<br>maximum of 10 ass         Manager               | coach, manage<br>all 3 assistant p<br>ssitions will be a<br>sistants in each<br>gers<br>thes<br>2014 13:21:09<br>2014 13:21:09<br>ate Team Acco    | r, and trainer<br>positions and<br>available for e<br>role.           | positions are<br>save your cha<br>ach role for a | inges |
| Altors - St                                                                                                    | team, grou<br>add/release<br>am roster pa<br>ger.<br>Sam manage<br>ms.<br>Jersey<br>Jersey | o, or state of<br>of players I<br>ge & email t<br>r to print pla<br>Shorts<br>Shorts    | hange by<br>by manager.<br>cools from<br>uyer medical<br>Socks<br>Socks | ]   | Team Officials         Initially 3 assistant         available. If you fill         up to 7 additional p         maximum of 10 ass         Manager | coach, manage<br>all 3 assistant p<br>sitions will be<br>istants in each<br>gers<br>\$<br>hes<br>2014 13:21:09<br>2014 13:21:09<br>ate Team Acco   | r, and trainer<br>positions and<br>available for e<br>role.           | positions are<br>save your cha<br>ach role for a | unges |

# Submitting teams to the LEAGUE

- 1. Log in to your club account via the CLUB LOGIN INSTRUCTIONS
- 2. Click on the CLUB tab

| 🏷 GoiFootball                                                                                                    | e Website West Midlands Club Reterees Registrar League Cup                   |
|----------------------------------------------------------------------------------------------------|------------------------------------------------------------------------------|
| Account Events Billing Support Organizations Help                                                                                                    |                                                                              |
| nmary Account Info User Accounts Payment Setup Act                                                                                                    | vity Logs GotFootball Registration Account Status                            |
| Welcome Back, Les Barrett                                                                                                    | GotFootball Account<br>Create your GotFootball Account                       |
| Player Summary           Players on Team Rosters         123         Unassigned Players         0           Total Registered Players         123         Image Players         123                          | GotFootball Billing Account<br>No billing information or invoices on record. |
| Current & Upcoming Leagues           Birmingham County Women's League         09/01/2014           Central Warwickshire Girls Football League         01/09/2014           2014/2015         Manage Leagues |                                                                              |
| Current & Upcoming Tournaments No upcoming tournaments on record Manage Tournaments                                                                                                    |                                                                              |

3. Click on TEAMS in the blue bar

| 5 5 A                                                                                                    | <b>OILO</b>                                                                                                    |                                                                                                    |                          | 1                |                                                                                                    |                  | SECONDERVAL | Defenses | Deviation | ACCESS ACCOUNT AND |     |
|----------------------------------------------------------------------------------------------------|----------------------------------------------------------------------------------------------------|----------------------------------------------------------------------------------------------------|--------------------------|------------------|----------------------------------------------------------------------------------------------------|------------------|-------------|----------|-----------|--------------------|-----|
| 1000                                                                                                    |                                                                                                    | 96 (N. 199                                                                                                    | KSK-34352                | Cast of Ho       | ome webs                                                                                                    | site west Midian | as Club     | Hererees | Registrar | League             | Cup |
| ement                                                                                                    | Coaches M                                                                                                    | lanage s                                                                                                    | Teams P                  | ayers Pro        | ograms Hel                                                                                                    | lp               |             |          |           |                    |     |
| <mark>ary</mark> Cu                                                                                                    | stomization                                                                                                    | Facilit es                                                                                                    | Messaging                | Account          | Tools Reg                                                                                                    | gistration       |             |          |           |                    |     |
| lub -                                                                                                    | Control M                                                                                                    | Janviel                                                                                                    | chiro/Rir                | minaha           |                                                                                                    | ty Momon's       | Loogue      |          |           |                    |     |
| Jub -                                                                                                    | Central                                                                                                    | vaiwicr                                                                                                    | Shire/Di                 | mingha           |                                                                                                    | ity womens       | League      | ,        |           |                    |     |
| Club Su                                                                                                    | ummary                                                                                                    |                                                                                                    |                          |                  |                                                                                                    | Affiliation      |             |          |           |                    |     |
| Player S                                                                                                    | ummary                                                                                                    |                                                                                                    |                          |                  |                                                                                                    | Upload Your Lo   | <u>ogo</u>  |          |           |                    |     |
| Players /                                                                                                    | on Teams                                                                                                    | 123                                                                                                    | Unassigned               | Players          | 0                                                                                                    |                  |             |          |           |                    |     |
| Total Pla                                                                                                    | ayers                                                                                                    | 123                                                                                                    |                          | 🗷 <u>Man</u>     | nage Players                                                                                                    |                  |             |          |           |                    |     |
|                                                                                                    |                                                                                                    |                                                                                                    |                          |                  |                                                                                                    |                  |             |          |           |                    |     |
| Central                                                                                                    | Warwickshire G                                                                                                    | airls Footb                                                                                                    | all League 201           | 4/2015           |                                                                                                    |                  |             |          |           |                    |     |
| Central<br>01/09/20                                                                                                    | Warwickshire C<br>14-31/05/2015                                                                                                    | àirls Footba                                                                                                    | all League 201           | 1 <u>4/2015</u>  |                                                                                                    | n                |             |          |           |                    |     |
| Central<br>01/09/20<br>Recently<br>Group                                                                                                    | Warwickshire C<br>14-31/05/2015<br>y Updated Teams                                                                                               | àirls Footba                                                                                                    | all League 201<br>to 10) | 14/2015<br>Coach | Players                                                                                                    | Ĩ                |             |          |           |                    |     |
| Central<br>01/09/20<br>Recently<br>Group<br>G U12                                                                                                    | Warwickshire C<br>14-31/05/2015<br>y Updated Teams<br>Team<br>STRATFORD                                                                          | àirls Footba<br>s (listing up<br><u>TOWN</u>                                                                                                    | all League 201<br>to 10) | 14/2015<br>Coach | Players                                                                                                    |                  |             |          |           |                    |     |
| Central<br>01/09/20<br>Recently<br>Group<br>G U12<br>G U14                                                                                                    | Warwickshire C<br>14-31/05/2015<br>y Updated Teams<br>Team<br>STRATFORD<br>STRATFORD                                                             | àirls Footba<br>s (listing up<br>TOWN<br>TOWN                                                                                                    | all League 201<br>to 10) | Coach            | Players<br>4<br>7                                                                                                    |                  |             |          |           |                    |     |
| Central<br>01/09/20<br>Recently<br>Group<br>G U12<br>G U14<br>G U16                                                                                                    | VUpdated Teams<br>Team<br>STRATFORD<br>STRATFORD                                                                                                 | àirls Footb<br>s (listing up<br>TOWN<br>TOWN<br>TOWN                                                                                                    | all League 201<br>to 10) | Coach            | Players<br><u>4</u><br><u>7</u><br><u>6</u>                                                                                     |                  |             |          |           |                    |     |
| Central           01/09/20           Recently           Group           G U12           G U14           G U16           G U16                                                                                   | VUpdated Teams<br>Team<br>STRATFORD<br>STRATFORD<br>STRATFORD<br>STRATFORD<br>STRATFORD                                                          | àirls Footb<br>s (listing up<br>TOWN<br>TOWN<br>TOWN<br>ST ANNES                                                                                                    | all League 201<br>to 10) | 14/2015<br>Coach | Players           4           7           6           7                                                                         |                  |             |          |           |                    |     |
| Central           01/09/20           Recently           Group           G U12           G U14           G U16           G U16           G U14                                                                   | y Updated Teams<br>Team<br>STRATFORD<br>STRATFORD<br>STRATFORD<br>STARLANDS<br>STARLANDS                                                         | a (listing up<br>town<br>town<br>town<br>town<br>ST ANNES<br>ST ANNES                                                                                                    | all League 201           | 14/2015          | Players           4           7           6           7           4                                                             |                  |             |          |           |                    |     |
| Central           01/09/20           Recently           Group           G U12           G U14           G U16           G U14           G U16           G U14           G U18                                   | y Updated Teams<br>Team<br>STRATFORD<br>STRATFORD<br>STRATFORD<br>STARLANDS<br>STARLANDS<br>STARLANDS                                            | a (listing up<br>TOWN<br>TOWN<br>TOWN<br>ST ANNES<br>ST ANNES<br>ST ANNES                                                                                                    | all League 201<br>to 10) | Coach            | Players           4           7           6           7           4           8                                                 |                  |             |          |           |                    |     |
| Ceating           Central           01/09/20           Recently           Group           G U12           G U14           G U16           G U14           G U16           G U18           G U10                 | y Updated Teams<br>Team<br>STRATFORD<br>STRATFORD<br>STRATFORD<br>STARLANDS<br>STARLANDS<br>STARLANDS<br>SOLIHULL MC                             | a (listing up<br>TOWN<br>TOWN<br>TOWN<br>ST ANNES<br>ST ANNES<br>ST ANNES<br>ST ANNES<br>DORS GIRLS                                                                                                    | all League 201<br>to 10) | Coach            | Players<br>4<br>7<br>6<br>7<br>4<br>8<br>2                                                                                      |                  |             |          |           |                    |     |
| Ceating           Central           01/09/20           Recently           Group           G U12           G U14           G U16           G U14           G U16           G U18           G U10           G U11 | y Updated Teams<br>Team<br>STRATFORD<br>STRATFORD<br>STRATFORD<br>STRATFORD<br>STRATFORD<br>STARLANDS<br>STARLANDS<br>SOLIHULL MC<br>SOLIHULL MC | a (listing up<br>TOWN<br>TOWN<br>ST ANNES<br>ST ANNES<br>ST ANNES<br>DORS GIRLS                                                                                                    | to 10)                   | Coach            | Players<br>4<br>7<br>6<br>7<br>4<br>8<br>2<br>4<br>4<br>2<br>4<br>4                                                             |                  |             |          |           |                    |     |
| Central           01/09/20           Recently           Group           G U12           G U14           G U16           G U14           G U18           G U10           G U11           G U12                   | V Updated Teams<br>Team<br>STRATFORD<br>STRATFORD<br>STRATFORD<br>STRATFORD<br>STARLANDS<br>STARLANDS<br>SOLIHULL MC<br>SOLIHULL MC              | a (listing up<br>town<br>town<br>town<br>st annes<br>st annes<br>st annes<br>oors girlls<br>oors girlls                                                                                                    | to 10)                   | Coach            | Players<br><u>4</u><br>7<br>6<br>7<br>4<br>8<br>2<br>2<br>4<br>3                                                                |                  |             |          |           |                    |     |
| Central           01/09/20           Recently           Group           G U12           G U14           G U16           G U14           G U18           G U10           G U11           G U12                   | VUpdated Teams<br>Team<br>STRATFORD<br>STRATFORD<br>STRATFORD<br>STARLANDS<br>STARLANDS<br>STARLANDS<br>SOLIHULL MC<br>SOLIHULL MC               | airls Footbains of the second second | to 10)                   | Coach            | Players           4           7           6           7           4           8           2           4           3           3 |                  |             |          |           |                    |     |

4. Click on the dropdown menu to open up the list of available events

|                                  |                            |               |              |                     |                         |                     |                                    | Louguo a               | ۲                      |
|----------------------------------|----------------------------|---------------|--------------|---------------------|-------------------------|---------------------|------------------------------------|------------------------|------------------------|
| Management                       | Managers                   | Coaches       | Teams        | Players             | Programs                | Help                |                                    |                        |                        |
| View & Manage                    | Team Bu                    | ilder Applie  | cations      | Schedules           | s Import To             | eam                 | Player Search                      | Misconduct Report      | Documents              |
| Manage T                         | Teams                      | Lock Te       | ams<br>Teams | ■ Lock Te ■ Unlock  | eam Lists<br>Team Lists | <u>Hide</u><br>Unhi | <u>Team Lists</u><br>de Team Lists | Disable Printing Relea | ease Forms<br>se Forms |
|                                  |                            |               |              |                     |                         |                     |                                    |                        | Add Te                 |
| Page Size 20                     | Phot                       | os No ᅌ       | Filter by L  | Jpcoming E          | Event                   |                     | Apply F                            | liters                 |                        |
| Gender Age                       | e Grp. N<br>ᅌ              | anager or Co  | ach Name     | Team Na             | ame L                   | evel/Gr             | ade Level/C<br>Set L               | Grade Management       | Ô                      |
| Enter Teams in<br>(Select an Eve | <b>an in-house</b><br>ent) | League, Train | ing Program  | n, or ott er<br>ect | associated ev           | ent                 |                                    |                        |                        |
| Email Selected<br>Items 1 - 18 ( | d Teams »<br>of 18         | Print Sel     | ected Tean   | n Contacts          |                         |                     |                                    |                        |                        |

5. Select YEL 2016/2016 Sat or Sun from and click the select button

| <%               | GotFo                   | otba          |                     |                | Home                   | /ebsite Clut                      | Refer         | ees League C                               |
|------------------|-------------------------|---------------|---------------------|----------------|------------------------|-----------------------------------|---------------|--------------------------------------------|
| Management       | Managers                | Coaches       | Teams               | Players        | Programs               | Help                              |               |                                            |
| View & Manage    | Team Buil               | der Appli     | cations             | Schedules      | Import Te              | am Player S                       | Search        | Misconduct Repor                           |
| Manage T         | eams                    | Lock Te       | <u>ams</u><br>Teams | Lock Tea       | am Lists<br>Feam Lists | <u>Hide Team L</u><br>Unhide Team | ists<br>Lists | Disable Printing Re<br>Allow Printing Rele |
| Page Size 20     | Photo                   | os No ᅌ       | Filter by           | Upcoming Ev    | <b>vent</b>            | 0                                 | Apply Filt    | ters                                       |
| Gender Age       | Grp. Ma                 | anager or Co  | ach Name            | e Team Nar     | ne La                  | evel/Grade                        | Level/Gra     | ade Management<br>vel/Grade »              |
| Enter Teams in a | an in-house l           | _eague, Trair | ing Progra          | am, or other a | sociated ev            | ent                               |               |                                            |
| 🗸 (Select an Eve | ent)                    |               | Se                  | lect           |                        |                                   |               |                                            |
| Associated Or    | g - League              | 6 (01/00/20   | 15)                 |                |                        |                                   |               |                                            |
| YEL Saturda      | y 2015/201<br>2015/2016 | 01/09/20      | 15)<br>5)           | m Contonto     |                        |                                   |               |                                            |
| YEL Saturda      | ay 2016/201             | 7 (01/05/20   | 16)                 | m Contacts     |                        |                                   |               |                                            |
| YEL Sunday       | 2016/2017               | (01/05/201    | 6)                  |                |                        |                                   |               |                                            |
| Gender Cu        | Irr.Age                 | ID Numb       | er <u>Club</u>      | I              | e <mark>um Leve</mark> | /Grade Manag                      | er            | Coach                                      |

6. Select the teams you wish to enter into the event

| Paę  | ge Size       | 20 ᅌ F             | Photos       | No ᅌ           | ilter by Upcoming  | Event         |             | 0             |
|------|---------------|--------------------|--------------|----------------|--------------------|---------------|-------------|---------------|
| Ge   | nder<br>≎     | Age Grp.           | Mana         | ager or Coac   | h Name Team N      | lame          | Level/Gra   | ade<br>ᅌ      |
| Ent  | ter Tean      | ns in an in-ho     | use Lea      | aque, Training | a Program, or othe | er associat   | ted event   |               |
| Y    | EL Satu       | rday 2016/20       | 17 (01/0     | 05/2016)       | Select C           | lear          |             |               |
| Nov  | v showi       | ng teams NO        | T enter      | red in YEL Sa  | aturday 2016/2017  | 7 (01/05/2    | 016)        |               |
| Em   | oil Cold      | eted Teene         |              | Drint Color    | ad Team Contest    |               |             |               |
| Iter | ns 1 -        | 18 of 18           | »            | Print Selec    |                    | IS            |             |               |
| Fee  | Group         | select a fee       | e group      | \$             | Enter Selecte      | d Teams       | »           |               |
| v    | <u>Ge ide</u> | er <u>Curr.Age</u> | 16/17<br>Age | ID Number      | <u>Club</u>        | <u>Team</u>   | Level/Grade | Manag         |
|      | Boys          | U7                 | U8           | <u>5198</u>    | Bingham Town       | Blue          | Grassroots  | Coope         |
|      | Boys          | U8                 | U9           | <u>5031</u>    | Bingham Town       | Blue          | Grassroots  | Hump          |
|      | Boys          | U8                 | U9           | <u>5032</u>    | Bingham Town       | Red           | Grassroots  | Fitzge        |
|      | Boys          | U9                 | U10          | 4467           | Bingham Town       | Blue          | Grassroots  | Tyler,        |
|      | Boys          | U9                 | U10          | 4471           | Bingham Town       | Red           | Grassroots  | Denha         |
|      | Boys          | U10                | U11          | 4472           | Bingham Town       | Red           | Grassroots  | Dawn          |
|      | Boys          | U10                | U11          | 4476           | Bingham Town       | White         | Grassroots  | <u>Clark,</u> |
|      | Boys          | U11                | U12          | 4465           | Bingham Town       | Blue          | Grassroots  | Jacks         |
|      | Boys          | U11                | U12          | 4469           | Bingham Town       | Red           | Grassroots  | Samp          |
|      | Boys          | U11                | U12          | 7304           | Bingham Town       | <u>Royals</u> | Grassroots  | Harwo         |
|      | Boys          | U11                | U12          | 4475           | Bingham Town       | White         | Grassroots  | Harwo         |
|      | Boys          | U12                | U13          | 4473           | Bingham Town       | <u>Sunday</u> | Grassroots  | Wynne         |
|      | Boys          | U13                | U14          | 4466           | Bingham Town       | Blue          | Grassroots  | Ander         |
|      | Boys          | U13                | U14          | 4464           | Bingham Town       | <u>Ninjas</u> | Grassroots  | Smith,        |
|      |               |                    |              |                |                    |               | Grassroots  | Lord          |

## 7. Click "Enter Selected Teams" button

| Paç        | ge Size                | 20 ᅌ F                                | Photos              | No ᅌ           | ilter by Upcoming  | Event              |             |                  |
|------------|------------------------|---------------------------------------|---------------------|----------------|--------------------|--------------------|-------------|------------------|
| Ge         | nder ,                 | Age Grp.                              | Mana                | ager or Coac   | h Name Team N      | lame               | Level/Gra   | ade<br>ᅌ         |
| Ent        | er Teams               | in an in-ho                           | use Lea             | ague, Training | g Program, or othe | er associat        | ted event   |                  |
| Nov        | EL Saturd<br>v showing | ay 2016/20 <sup>.</sup><br>a teams NO | 17 (01/0<br>T enter | ed in YEL Sa   | Select C           | lear<br>7 (01/05/2 | 016)        |                  |
|            |                        |                                       |                     |                |                    |                    |             |                  |
| En<br>Iter | iail Selec<br>ns 1 - 1 | ted Teams 8 of 18                     | »                   | Print Selec    | ted Team Contact   | ts                 |             |                  |
| Fee        | Group                  | select a fee                          | e group             | \$             | Enter Selecte      | d Teams            | »           |                  |
| v          | <u>Gender</u>          | Curr.Age                              | 16/17<br>Age        | ID Numbe.      | <u>Club</u>        | <u>Teem</u>        | Level Grade | Manage           |
|            | Boys                   | U7                                    | U8                  | <u>5198</u>    | Bingham Town       | Blue               | Grassroots  | Cooper,          |
|            | Boys                   | U8                                    | U9                  | <u>5031</u>    | Bingham Town       | Blue               | Grassroots  | Humphri          |
|            | Boys                   | U8                                    | U9                  | <u>5032</u>    | Bingham Town       | Red                | Grassroots  | Fitzgeral        |
|            | Boys                   | U9                                    | U10                 | 4467           | Bingham Town       | Blue               | Grassroots  | <u>Tyler, Sa</u> |
|            | Boys                   | U9                                    | U10                 | <u>4471</u>    | Bingham Town       | Red                | Grassroots  | Denham           |
|            | Boys                   | U10                                   | U11                 | <u>4472</u>    | Bingham Town       | Red                | Grassroots  | <u>Dawn, C</u>   |
|            | Boys                   | U10                                   | U11                 | <u>4476</u>    | Bingham Town       | <u>White</u>       | Grassroots  | Clark, Ac        |
|            | Boys                   | U11                                   | U12                 | <u>4465</u>    | Bingham Town       | Blue               | Grassroots  | Jackson,         |
|            | Boys                   | U11                                   | U12                 | <u>4469</u>    | Bingham Town       | Red                | Grassroots  | Sampey,          |
|            | Boys                   | U11                                   | U12                 | 7304           | Bingham Town       | <u>Royals</u>      | Grassroots  | Harwood          |
|            | Boys                   | U11                                   | U12                 | 4475           | Bingham Town       | White              | Grassroots  | Harwood          |
|            | Boys                   | U12                                   | U13                 | 4473           | Bingham Town       | <u>Sunday</u>      | Grassroots  | Wynne, I         |
|            | Boys                   | U13                                   | U14                 | 4466           | Bingham Town       | Blue               | Grassroots  | Anderso          |
|            | Boys                   | U13                                   | U14                 | 4464           | Bingham Town       | <u>Ninjas</u>      | Grassroots  | <u>Smith, P</u>  |
|            |                        |                                       |                     |                |                    |                    | Grassroots  | Lord Co          |